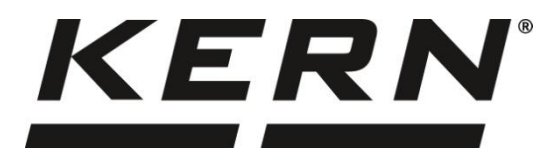

#### KERN & Sohn GmbH

Ziegelei 1 72336 Balingen-Frommern Germany

#### www.kern-sohn.com

- +0049-[0]7433-9933-0
- +0049-[0]7433-9933-149
- info@kern-sohn.com

# Manual de instruções Balança de precisão

KERN 572 Tipo T572-A

Versão 1.1 2023-03

Ρ

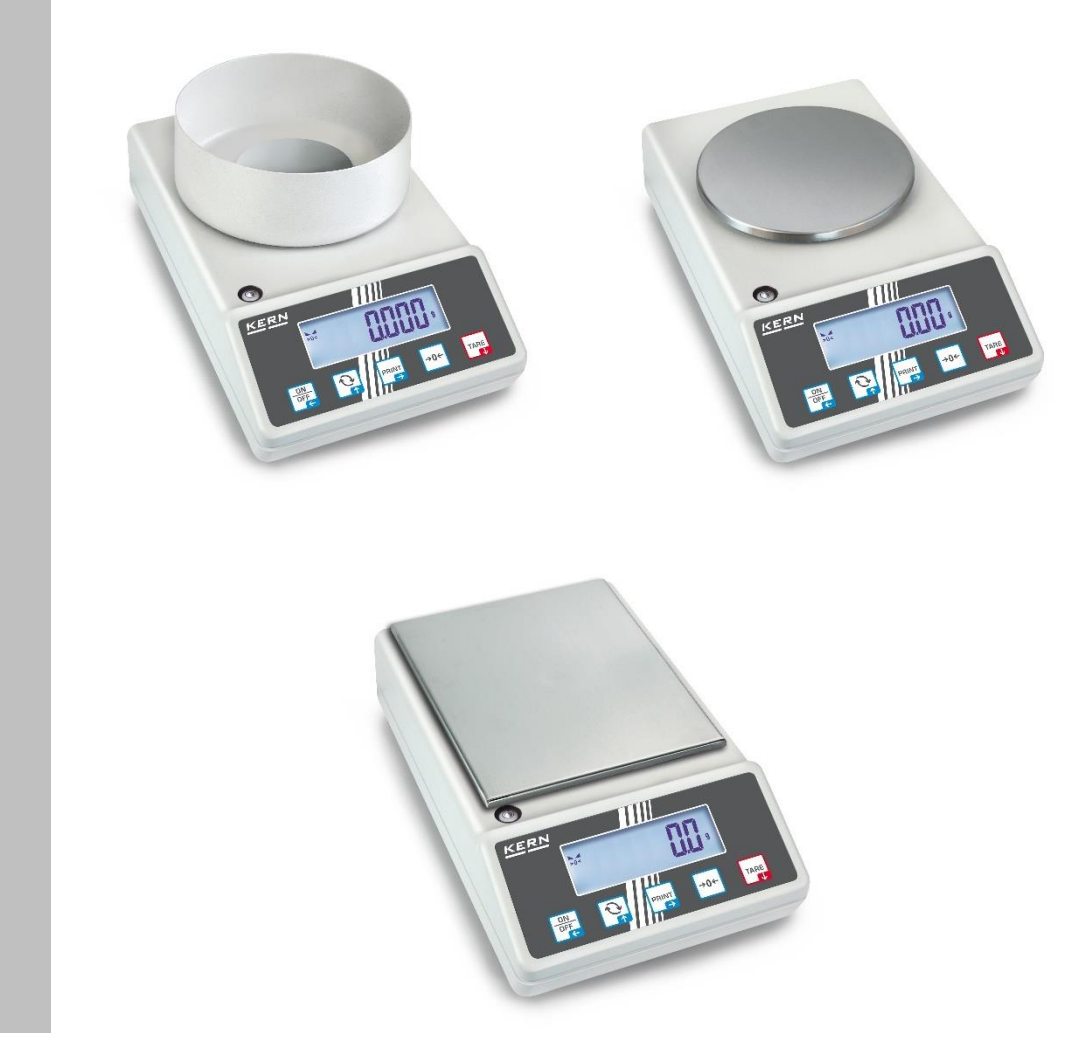

T572-A-BA-p-2311

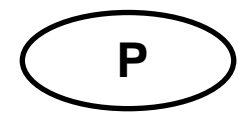

# **KERN 572**

Versão 1.1 2023-03 Manual de instruções Balança de precisão

| In | di | ice |
|----|----|-----|
|    | _  |     |

| 1 | Dados técnicos |                                                             |    |  |
|---|----------------|-------------------------------------------------------------|----|--|
| 2 | Dee            | Declaração de Conformidade9                                 |    |  |
| 3 | Vis            | ão geral dos dispositivos                                   | 10 |  |
|   | 3.1            | Componentes                                                 | 10 |  |
|   | 3.2            | Elementos operacionais                                      | 11 |  |
|   | 3.2.           | 1 Visão geral do teclado                                    | 11 |  |
|   | 3.2.           | 2 Inserção de um valor em forma numérica                    | 12 |  |
|   | 3.2.           | 3 Visão geral das indicações                                | 12 |  |
| 4 | Ori            | entações básicas (informações gerais)                       | 13 |  |
|   | 4.1            | Utilização prevista                                         | 13 |  |
|   | 4.2            | Uso indevido                                                | 13 |  |
|   | 4.3            | Garantia                                                    | 13 |  |
|   | 4.4            | Supervisão das medidas de controlo                          | 14 |  |
| 5 | Ori            | entações básicas de segurança                               | 14 |  |
|   | 5.1            | Cumprimento das instruções contidas no manual de instruções | 14 |  |
|   | 5.2            | Formação de pessoal                                         | 14 |  |
| 6 | Tra            | nsporte e armazenamento                                     | 14 |  |
|   | 6.1            | Inspeção de aceitação                                       | 14 |  |
|   | 6.2            | Embalagem / transporte de retorno                           | 14 |  |
| 7 | Des            | sembalagem, instalação e colocação em serviço               |    |  |
|   | 7.1            | Local de instalação, local de utilização                    | 15 |  |
|   | 7.2            | Desembalagem e inspeção                                     | 16 |  |
|   | 7.3            | Instalação, colocação e nivelamento                         | 16 |  |
|   | 7.4            | Fonte de alimentação de rede                                | 16 |  |
|   | 7.5            | Trabalho com alimentação da bateria (opcional)              | 17 |  |
|   | 7.5.           | 1 Carregamento da bateria.                                  | 17 |  |
|   | 7.6            | Conexão dos periféricos                                     | 18 |  |
|   | 7.7            | Primeira colocação em serviço                               |    |  |
|   | 7.8            | Ajuste                                                      |    |  |
|   | 7.8.           | 1 Ajuste externo < ⊂ ALEHE >                                | 19 |  |

|    | 7.8.2<br>> | 2    | Ajuste externo utilizando o peso de ajuste definido pelo utilizador < $\Box RLE$ 20 | ıd  |
|----|------------|------|-------------------------------------------------------------------------------------|-----|
|    | 7.8.       | 3    | Constante de gravidade no local de ajuste < 다 머유리니 >                                | .22 |
|    | 7.8.4      | 4    | Constante de gravidade no local de ajustes < G - Au SE >                            | .23 |
| 8  | Мос        | do b | pásico                                                                              | 24  |
| 8  | 3.1        | Liga | ar/desligar                                                                         | 24  |
| 8  | 3.2        | Pes  | agem normal                                                                         | 24  |
| 8  | 3.3        | Por  | a zero                                                                              | 25  |
| 8  | 3.4        | Tar  | ar                                                                                  | 25  |
| 8  | 3.5        | Bot  | ão de alternância (configurações padrão)                                            | 26  |
|    | 8.5.       | 1    | Alteração da unidade de pesagem                                                     | .27 |
|    | 8.5.2      | 2    | Mostrar o valor da massa bruta                                                      | .28 |
| 8  | 3.6        | Pes  | agem em suspensão                                                                   | 29  |
| 9  | Prir       | ncíp | io de operação                                                                      | 30  |
| 10 | Α          | plic | ação <pesagem></pesagem>                                                            | 32  |
|    | 10.1       | С    | onfigurações específicas da aplicação                                               | 32  |
|    | 10.2       | Р    | RE-Tare                                                                             | 33  |
|    | 10.2       | 2.1  | Assumir a massa colocada como um valor de PRE-TARE                                  | .33 |
|    | 10.2       | 2.2  | Introduzir uma tara conhecida em forma numérica                                     | .34 |
|    | 10.3       | F    | unção Data-hold                                                                     | 34  |
|    | 10.4       | U    | nidades de pesagem                                                                  | 35  |
|    | 10.4       | .1   | Definição da unidade de pesagem                                                     | .35 |
|    | 10.4       | .2   | Pesagem com fator de multiplicação com unidade de aplicação <ffa></ffa>             | .36 |
|    | 10.4       | .3   | Pesagem percentual com unidade de aplicação < % >                                   | .36 |
|    | 10.4       | .4   | Modo de pesagem "Mol"                                                               | .37 |
| 11 | Α          | plic | ação <determinação de="" do="" número="" peças=""></determinação>                   | 38  |
|    | 11.1       | С    | onfigurações específicas da aplicação                                               | 38  |
|    | 11.2       | U    | tilizar a aplicação                                                                 | 39  |
|    | 11.2       | 2.1  | Contagem de peças                                                                   | .39 |
|    | 11.2       | 2.2  | Contagem alvo                                                                       | .42 |
| 12 | Α          | plic | ação <pesagem com="" de="" intervalo="" tolerância=""></pesagem>                    | 45  |
|    | 12.1       | С    | onfigurações específicas da aplicação                                               | 45  |
|    | 12.2       | U    | tilizar a aplicação                                                                 | 46  |
|    | 12.2       | 2.1  | Pesagem alvo                                                                        | .46 |
|    | 12.2       | 2.2  | Pesagem de verificação                                                              | .49 |
| 13 | Μ          | enu  | ۱                                                                                   | 51  |
|    | 13.1       | Ν    | avegação no menu                                                                    | 51  |

| 13.2   | Menu da aplicação                                                      | 51 |
|--------|------------------------------------------------------------------------|----|
| 13.3   | Menu de configuração                                                   | 52 |
| 13.3.1 | Visão geral do menu < ゝEヒュP >                                          | 52 |
| 14 Co  | municação com periféricos usando a porta KUP                           | 57 |
| 14.1   | KERN Communications Protocol (protocolo de interface da KERN)          | 58 |
| 14.2   | Funções de transferência de dados                                      | 59 |
| 14.2.1 | 1 Modo de soma < ╘⊔╠ >                                                 | 59 |
| 14.2.2 | 2 Transferência de dados quando o botão PRINT < manual > é pressionado | 61 |
| 14.2.3 | 3 Transferência automática de dados < A⊔L□ >                           | 62 |
| 14.2.4 | Transferência contínua de dados < cont >                               | 62 |
| 14.3   | Formato de dados                                                       | 63 |
| 15 Cu  | idados, manutenção, eliminação                                         | 64 |
| 15.1   | Limpeza                                                                | 64 |
| 15.2   | Cuidados e manutenção                                                  | 64 |
| 15.3   | Eliminação                                                             | 64 |
| 16 As  | sistência em caso de pequenas falhas                                   | 65 |
| 17 Me  | nsagens de erro                                                        | 66 |

# 1 Dados técnicos

| KERN                                                                                      | 572-30                                                                               | 572-31                                                                                 | 572-32                                      |
|-------------------------------------------------------------------------------------------|--------------------------------------------------------------------------------------|----------------------------------------------------------------------------------------|---------------------------------------------|
| Número de artigo / tipo                                                                   | T572-30-A                                                                            | T572-31-A                                                                              | T572-32-A                                   |
| Escala elementar (d)                                                                      | 0,001 g                                                                              | 0,001 g                                                                                | 0,001 g                                     |
| Faixa de pesagem ( <i>Max</i> )                                                           | 240 g                                                                                | 300 g                                                                                  | 420 g                                       |
| Reprodutibilidade                                                                         | 0,001 g                                                                              | 0,002 g                                                                                | 0,002 g                                     |
| Linearidade                                                                               | ±0,003 g                                                                             | ±0,005 g                                                                               | ±0,005 g                                    |
| Tempo de subida do sinal<br>(típico)                                                      |                                                                                      | 3 s                                                                                    |                                             |
| Massa mínima da peça<br>ao determinar o número<br>de peças em condições<br>laboratoriais* | 1 mg                                                                                 | 1 mg                                                                                   | 1 mg                                        |
| Massa mínima da peça<br>ao determinar o número<br>de peças em condições<br>normais**      | 10 mg                                                                                | 10 mg                                                                                  | 10 mg                                       |
| Pontos de ajuste                                                                          | 50/100/200/240 g                                                                     | 50/100/200/300 g                                                                       | 100/200/300/400 g                           |
| Peso de ajuste<br>recomendado (classe),<br>não incluído                                   | 200 g (F1)                                                                           | 300 g (F1)                                                                             | 200 g (E2)                                  |
| Tempo de aquecimento                                                                      | 2 h                                                                                  | 2 h                                                                                    | 4 h                                         |
| Unidades de pesagem                                                                       | g, gn, dwt, tl (Taiwan), tl (Hong Kong), ozt, tl (Singapura, Malásia), ct,<br>lb, oz |                                                                                        | japura, Malásia), ct, mo,                   |
| Humidade do ar                                                                            | relativa máxima 80 % (sem condensação)                                               |                                                                                        | nsação)                                     |
| Temperatura ambiente<br>admissível                                                        | −10 °C +40 °C                                                                        |                                                                                        |                                             |
| Tensão de entrada do<br>dispositivo                                                       |                                                                                      | 6 V, 1 A                                                                               |                                             |
| Tensão de entrada da<br>fonte de alimentação de<br>rede                                   |                                                                                      | AC 100–240 V, 50/60 Hz                                                                 |                                             |
| Trabalho com<br>alimentação da bateria<br>(opção)                                         | tempo de c<br>tempo de c<br>tem                                                      | operação 48 h (luz de fundo<br>operação de 24 h (luz de fu<br>po de carregamento aprox | o desligada)<br>Indo ligada)<br>8 h         |
| Desligamento automático<br>(bateria)                                                      | possibilida                                                                          | ade de escolha: 30 s, 1/2/5                                                            | /30/60 min.                                 |
| Dimensões da carcaça                                                                      | 180                                                                                  | 0 × 310 × 130 (L × P × A) [I                                                           | mm]                                         |
| Placa de pesagem, aço<br>inoxidável                                                       |                                                                                      | Ø 106 mm                                                                               |                                             |
| Peso líquido (kg)                                                                         |                                                                                      | 2,3                                                                                    |                                             |
| Interfaces                                                                                | RS-232 (opcional), Eth<br>USB-Device (opc                                            | nernet (opcional), Bluetooth<br>cional), WLAN (opcional) co                            | n BLE (v4.0) (opcional),<br>om a tomada KUP |
| Equipamento para<br>pesagem em suspensão                                                  |                                                                                      | alça                                                                                   |                                             |

| KERN                                                                                      | 572-33                                                                                                    | 572-35                                                | 572-37                                      |
|-------------------------------------------------------------------------------------------|----------------------------------------------------------------------------------------------------|-------------------------------------------------------|---------------------------------------------|
| Número de artigo / tipo                                                                   | T572-33-A                                                                                                    | T572-35-A                                             | T572-37-A                                   |
| Escala elementar ( <i>d</i> )                                                             | 0,01 g                                                                                                    | 0,01 g                                                | 0,01 g                                      |
| Faixa de pesagem ( <i>Max</i> )                                                           | 1600 g                                                                                                    | 2400 g                                                | 3000 g                                      |
| Reprodutibilidade                                                                         | 0,01 g                                                                                                    | 0,01 g                                                | 0,02 g                                      |
| Linearidade                                                                               | ±0,03 g                                                                                                    | ±0,03 g                                               | ±0,05 g                                     |
| Tempo de subida do sinal<br>(típico)                                                      |                                                                                                    | 3 s                                                   |                                             |
| Massa mínima da peça<br>ao determinar o número<br>de peças em condições<br>laboratoriais* | 10 mg                                                                                                    | 10 mg                                                 | 10 mg                                       |
| Massa mínima da peça<br>ao determinar o número<br>de peças em condições<br>normais**      | 100 mg                                                                                                    | 100 mg                                                | 100 mg                                      |
| Pontos de ajuste                                                                          | 500/1000/1500/1600 g                                                                                                    | 500/1000/2000/2400<br>g                               | 500/1000/2000/3000 g                        |
| Peso de ajuste<br>recomendado (classe),<br>não incluído                                   | 500 g (F1); 1 kg (F1)                                                                                                    | 2 kg (F1)                                             | 2 kg (F1)                                   |
| Tempo de aquecimento                                                                      |                                                                                                    | 2 h                                                   |                                             |
| Unidades de pesagem                                                                       | kg, g, dwt, tl (Taiwan), tl (Hong Kong), ozt, tl (Singapura, Malásia), ct, mo,<br>Ib, oz                                               |                                                       |                                             |
| Humidade do ar                                                                            | relativa máxima 80 % (sem condensação)                                                                                                 |                                                       |                                             |
| Temperatura ambiente<br>admissível                                                        |                                                                                                    | –10 °C +40 °C                                         |                                             |
| Tensão de entrada do<br>dispositivo                                                       |                                                                                                    | 6 V, 1 A                                              |                                             |
| Tensão de entrada da<br>fonte de alimentação de<br>rede                                   | A                                                                                                    | C 100–240 V, 50/60 Hz                                 |                                             |
| Trabalho com<br>alimentação da bateria<br>(opção)                                         | tempo de operação 48 h (luz de fundo desligada)<br>tempo de operação de 24 h (luz de fundo ligada)<br>tempo de carregamento aprox. 8 h |                                                       | o desligada)<br>Indo ligada)<br>a. 8 h      |
| Desligamento automático<br>(bateria)                                                      | possibilidade                                                                                                    | de escolha: 30 s, 1/2/5                               | /30/60 min.                                 |
| Dimensões da carcaça                                                                      | 180 × 310 × 90 (L × P × A) [mm]                                                                                                    |                                                       |                                             |
| Placa de pesagem, aço<br>inoxidável                                                       |                                                                                                    | Ø 150 mm                                              |                                             |
| Peso líquido (kg)                                                                         |                                                                                                    | 2,3                                                   |                                             |
| Interfaces                                                                                | RS-232 (opcional), Ethern<br>USB-Device (opcior                                                                                        | net (opcional), Bluetooth<br>nal), WLAN (opcional) co | n BLE (v4.0) (opcional),<br>om a tomada KUP |
| Equipamento para<br>pesagem em suspensão                                                  |                                                                                                    | gancho (opcional)                                     |                                             |

| KERN                                                                                      | 572-39                                                                                                    | 572-43                      | 572-45                                 |
|-------------------------------------------------------------------------------------------|----------------------------------------------------------------------------------------------------|-----------------------------|----------------------------------------|
| Número de artigo / tipo                                                                   | T572-39-A                                                                                                    | T572-43-A                   | T572-45-A                              |
| Escala elementar (d)                                                                      | 0,01 g                                                                                                    | 0,1 g                       | 0,05 g                                 |
| Faixa de pesagem ( <i>Max</i> )                                                           | 4200 g                                                                                                    | 10.000 g                    | 12.000 g                               |
| Reprodutibilidade                                                                         | 0,02 g                                                                                                    | 0,1 g                       | 0,05 g                                 |
| Linearidade                                                                               | ±0,05 g                                                                                                    | ±0,3 g                      | ±0,15 g                                |
| Tempo de subida do sinal<br>(típico)                                                      |                                                                                                    | 3 s                         |                                        |
| Massa mínima da peça<br>ao determinar o número<br>de peças em condições<br>laboratoriais* | 10 mg                                                                                                    | 100 mg                      | 50 mg                                  |
| Massa mínima da peça<br>ao determinar o número<br>de peças em condições<br>normais**      | 100 mg                                                                                                    | 1 g                         | 500 mg                                 |
| Pontos de ajuste                                                                          | 1000/2000/4000 g                                                                                                    | 2/5/10 kg                   | 2/5/10/12 kg                           |
| Peso de ajuste<br>recomendado (classe),<br>não incluído                                   | 4 kg (E2)                                                                                                    | 10 kg (F1)                  | 10 kg (F1)                             |
| Tempo de aquecimento                                                                      | 4 h                                                                                                    | 2 h                         | 2 h                                    |
| Unidades de pesagem                                                                       | nidades de pesagem kg, g, dwt, tl (Taiwan), tl (Hong Kong), ozt, tl (Singapura, Malásia)<br>lb, oz                                     |                             | japura, Malásia), ct, mo,              |
| Humidade do ar                                                                            | relativa máxima 80 % (sem condensação)                                                                                                 |                             |                                        |
| Temperatura ambiente<br>admissível                                                        |                                                                                                    | –10 °C +40 °C               |                                        |
| Tensão de entrada do<br>dispositivo                                                       |                                                                                                    | 6 V, 1 A                    |                                        |
| Tensão de entrada da<br>fonte de alimentação de<br>rede                                   |                                                                                                    | AC 100–240 V, 50/60 Hz      |                                        |
| Trabalho com<br>alimentação da bateria<br>(opção)                                         | tempo de operação 48 h (luz de fundo desligada)<br>tempo de operação de 24 h (luz de fundo ligada)<br>tempo de carregamento aprox. 8 h |                             | o desligada)<br>Indo ligada)<br>a. 8 h |
| Desligamento automático<br>(bateria)                                                      | possibilida                                                                                                    | de de escolha: 30 s, 1/2/5  | /30/60 min.                            |
| Dimensões da carcaça                                                                      | 180                                                                                                    | ) × 310 × 90 (L × P × A) [n | nm]                                    |
| Placa de pesagem, aço<br>inoxidável                                                       | Ø 150 mm                                                                                                    | 160 × 200 (L × P) [mm]      | 160 × 200 (L × P) [mm]                 |
| Peso líquido (kg)                                                                         |                                                                                                    | 2,7                         |                                        |
| Interfaces                                                                                | RS-232 (opcional), Ethernet (opcional), Bluetooth BLE (v4.0) (opcional), USB-Device (opcional), WLAN (opcional) com a tomada KUP       |                             |                                        |
| Equipamento para<br>pesagem em suspensão                                                  | gancho (opcional)                                                                                                    |                             |                                        |

| KERN                                                                                      | 572-49                                          | 572-55                                                                        | 572-57                                      |
|-------------------------------------------------------------------------------------------|-------------------------------------------------|-------------------------------------------------------------------------------|---------------------------------------------|
| Número de artigo / tipo                                                                   | T572-49-A                                       | T572-55-A                                                                     | T572-57-A                                   |
| Escala elementar (d)                                                                      | 0,1 g                                           | 0,05 g                                                                        | 0,1 g                                       |
| Faixa de pesagem ( <i>Max</i> )                                                           | 16.000 g                                        | 20.000 g                                                                      | 24.000 g                                    |
| Reprodutibilidade                                                                         | 0,1 g                                           | 0,1 g                                                                         | 0,1 g                                       |
| Linearidade                                                                               | ±0,3 g                                          | ±0,25 g                                                                       | ±0,3 g                                      |
| Tempo de subida do sinal<br>(típico)                                                      |                                                 | 3 s                                                                           |                                             |
| Massa mínima da peça<br>ao determinar o número<br>de peças em condições<br>laboratoriais* | 100 mg                                          | 50 mg                                                                         | 100 mg                                      |
| Massa mínima da peça<br>ao determinar o número<br>de peças em condições<br>normais**      | 1 g                                             | 500 mg                                                                        | 1 g                                         |
| Pontos de ajuste                                                                          | 5/10/15/16 kg                                   | 5/10/15/20 kg                                                                 | 5/10/15/20/24 kg                            |
| Peso de ajuste<br>recomendado (classe),<br>não incluído                                   | 5 kg(F1); 10 kg (F1)                            | 20 kg (F1)                                                                    | 20 kg (F1)                                  |
| Tempo de aquecimento                                                                      | 2 h                                             | 4 h                                                                           | 2 h                                         |
| Unidades de pesagem kg, g, dwt, tl (Taiwan), tl (Hong Kong), ozt, tl (Sin<br>Ib, oz       |                                                 | long Kong), ozt, tl (Sing<br>lb, oz                                           | apura, Malásia), ct, mo,                    |
| Humidade do ar                                                                            | relativa máxima 80 % (sem condensação)          |                                                                               | nsação)                                     |
| Temperatura ambiente<br>admissível                                                        | −10 °C +40 °C                                   |                                                                               |                                             |
| Tensão de entrada do<br>dispositivo                                                       | 6 V, 1 A                                        |                                                                               |                                             |
| Tensão de entrada da<br>fonte de alimentação de<br>rede                                   | A                                               | C 100–240 V, 50/60 Hz                                                         |                                             |
| Trabalho com<br>alimentação da bateria<br>(opção)                                         | tempo de oper<br>tempo de ope<br>tempo          | ração 48 h (luz de fundo<br>ração de 24 h (luz de fu<br>de carregamento aprox | o desligada)<br>Indo ligada)<br>. 8 h       |
| Desligamento automático<br>(bateria)                                                      | possibilidade                                   | de escolha: 30 s, 1/2/5/                                                      | /30/60 min.                                 |
| Dimensões da carcaça                                                                      | 180 ×                                           | 310 × 90 (L × P × A) [n                                                       | nm]                                         |
| Placa de pesagem, aço<br>inoxidável                                                       | 160 × 200 (L × P) [mm]                          |                                                                               |                                             |
| Peso líquido (kg)                                                                         |                                                 | 2,7                                                                           |                                             |
| Interfaces                                                                                | RS-232 (opcional), Etherr<br>USB-Device (opcion | net (opcional), Bluetooth<br>al), WLAN (opcional) co                          | n BLE (v4.0) (opcional),<br>om a tomada KUP |
| Equipamento para pesagem em suspensão                                                     |                                                 | gancho (opcional)                                                             |                                             |

# \* Massa mínima da peça ao determinar o número de peças em condições laboratoriais:

- Existem condições ambientais ideais para determinar o número de unidades com alta resolução.
- > Sem dispersão da massa das peças a serem contadas

# \*\* Massa mínima da peça ao determinar o número de peças em condições normais

- > Existem condições ambientais inquietas (sopros de vento, vibrações)
- > Existe uma dispersão da massa das peças a serem contadas

#### 2 Declaração de Conformidade

A atual declaração de conformidade CE/UE está disponível em linha em:

# www.kern-sohn.com/ce

# 3 Visão geral dos dispositivos

# 3.1 Componentes

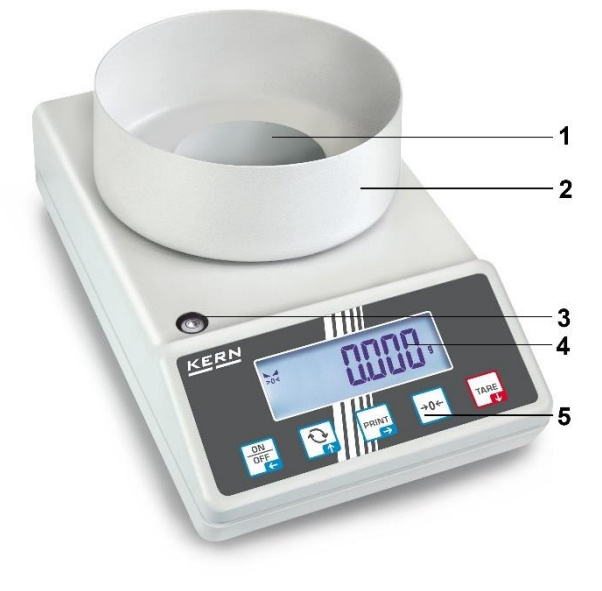

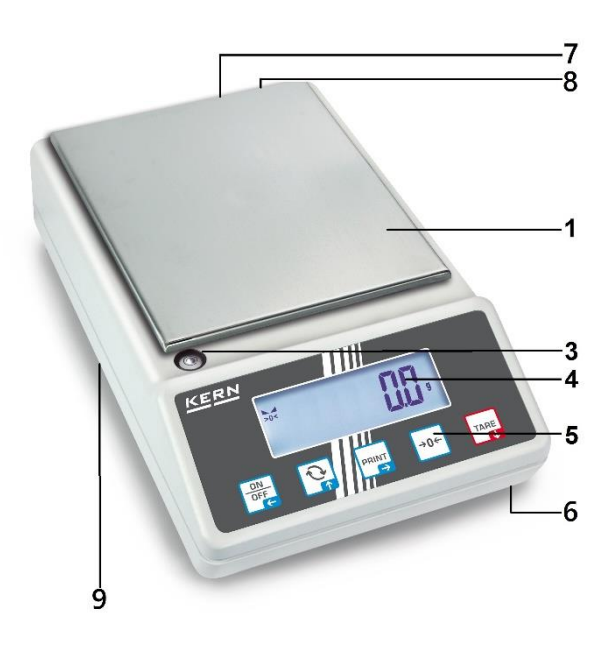

# Pos. Nome

| 1 | Placa de pesagem        | 6 |
|---|-------------------------|---|
| 2 | Proteção contra o vento | 7 |
| 3 | Bolha (nível de bolha)  | 8 |
| 4 | Visor                   | 9 |
|   |                         |   |
| 5 | Teclado                 |   |

| Pos. | Nome                                                            |
|------|-----------------------------------------------------------------|
| 6    | Pés com parafusos de ajuste                                     |
| 7    | Tomada da fonte de alimentação de rede                          |
| 8    | Tomada KUP (KERN Universal Port)                                |
| 9    | Equipamento para pesagem em suspensão<br>(dependendo do modelo) |

# 3.2 Elementos operacionais

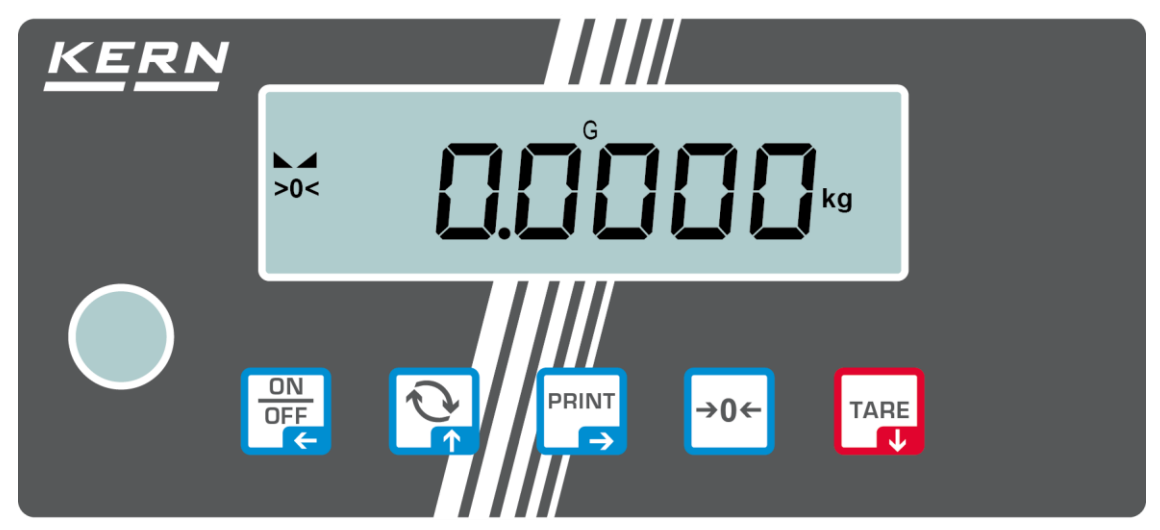

# 3.2.1 Visão geral do teclado

| Botão          | Nome Função no modo de Função no men<br>operação |                                                                                                    | Função no menu                                                                                                    |
|----------------|--------------------------------------------------|----------------------------------------------------------------------------------------------------|----------------------------------------------------------------------------------------------------|
| ON<br>OFF<br>C | Botão<br>ON/OFF                                  | <ul> <li>Ligar/desligar<br/>(pressionar e segurar o<br/>botão)</li> <li>Ativar/desativar a luz de<br/>fundo do visor (após<br/>pressionar o botão)</li> </ul> | <ul> <li>Botão de navegação </li> <li>Voltar ao nível anterior<br/>do menu</li> <li>Sair do menu / voltar ao<br/>modo de pesagem</li> </ul>                                  |
|                | Botão 🔄                                          | Botão de alternância,<br>consulte o cap. 8.5                                                                                                    | <ul> <li>Botão de navegação </li> <li>Selecionar um ponto do menu</li> </ul>                                                                                                 |
|                | Botão PRINT                                      | Transmissão de dados<br>de pesagem através da<br>interface                                                                                                    | <ul> <li>➢ Botão de navegação →</li> <li>➢ Ativar o ponto do menu</li> <li>➢ Confirmar selecção</li> </ul>                                                                   |
| →0←            | Botão ZERO                                       | Colocação em zero<br>(Intervalo de zero 2 %<br>Máx.)                                                                                                    |                                                                                                    |
| TARE<br>V      | Botão TARE                                       | → Tarar                                                                                                    | <ul> <li>&gt; Chamar o menu<br/>aplicação<br/>(pressionar e segurar o<br/>botão)</li> <li>&gt; Botão de navegação ↓</li> <li>&gt; Selecionar um ponto do<br/>menu</li> </ul> |

| Botão     | Nome                    | Função                                                                                                    |
|-----------|-------------------------|----------------------------------------------------------------------------------------------------|
|           |                         | Seleção de um dígito                                                                                                    |
|           | Botão de navegação<br>➔ | Confirmar os dados inseridos Pressione o botão<br>para cada posição várias vezes. Aguarde até que<br>a janela de entrada dos valores em forma<br>numérica apareça. |
| TARE<br>↓ | Botão de navegação 🗸    | Diminuir o valor do dígito piscando (0–9)                                                                                                    |
|           | Botão de navegação 🛧    | Aumentar o valor do dígito piscando (0–9)                                                                                                    |

# 3.2.2 Inserção de um valor em forma numérica

# 3.2.3 Visão geral das indicações

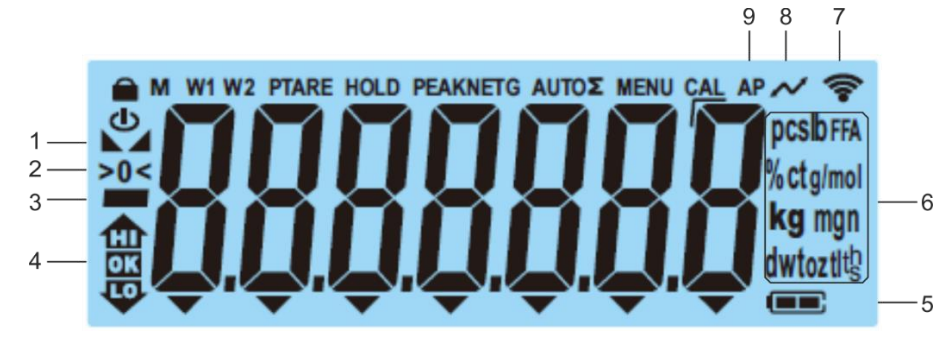

| Posição | Indicação             | Descrição                                                                                                   |
|---------|-----------------------|----------------------------------------------------------------------------------------------------|
| 1       |                       | Indicador de estabilização                                                                                  |
| 2       | >0<                   | Indicador de zero                                                                                           |
| 3       |                       | Indicador do valor negativo                                                                                 |
| 4       | E S S                 | Marcadores de tolerância para pesagem<br>com intervalo de tolerância                                        |
| 5       |                       | Indicador de estado da bateria                                                                              |
| 6       | Indicador de unidades | Unidades de massa disponíveis, consulte<br>o cap. 1<br>ou<br>Unidades da aplicação, consulte o<br>cap. 10.4 |
| 7       | ((•-                  | Símbolo de wi-fi                                                                                            |
| 8       | $\sim$                | Transferência de dados em curso                                                                             |
| 9       | AP                    | A função "Autoprint" está ativa.                                                                            |
| -       | G                     | Indicador de valor da massa bruta                                                                           |
| -       | NET                   | Indicador de valor da massa líquida                                                                         |
| -       | Σ                     | Os dados de pesagem são armazenados<br>na memória da soma                                                   |

# 4 Orientações básicas (informações gerais)

# 4.1 Utilização prevista

A balança adquirida é usada para determinar o peso (valor de pesagem) do material pesado. Deve ser tratada como um "instrumento de pesagem não automático", ou seja, o material pesado deve ser cuidadosamente colocado manualmente no centro da placa de pesagem. O valor de pesagem pode ser lido depois da estabilização da balança.

# 4.2 Uso indevido

- As nossas balanças não são balanças automáticas e não se destinam ao uso em processos de pesagem dinâmica. No entanto, depois de verificar o âmbito individual de uso e os requisitos especiais de precisão mencionados neste documento numa determinada aplicação, as balanças também podem ser utilizadas para medições dinâmicas.
- Não submeta a placa de pesagem a uma carga prolongada. Isso pode causar danos ao mecanismo de medição.
- É absolutamente essencial evitar impactos e sobrecargas da balança acima da carga máxima especificada (*Max*), subtraindo a carga de tara já existente. Isso pode danificar a balança.
- Nunca use a balança em atmosferas potencialmente explosivas. A execução padrão não é à prova de explosão.
- Não faça alterações estruturais na balança. Isso pode dar resultados incorretos de medições, violação das condições técnicas de segurança, bem como a deterioração da balança.
- A balança deve ser operada apenas de acordo com as instruções descritas. Outros campos de uso /aplicação requerem a aprovação por escrito da KERN.

# 4.3 Garantia

A garantia expira no caso de:

- não cumprimento das nossas instruções contidas no manual de instruções;
- utilização em desacordo com os usos descritos;
- modificar ou abrir o dispositivo;
- danos mecânicos e danos como resultado dos meios, líquidos e desgaste natural;
- configuração incorreta ou instalação elétrica inadequada;
- sobrecarga do mecanismo de medição;

# 4.4 Supervisão das medidas de controlo

Como parte do sistema de garantia da qualidade, as propriedades técnicas da balança e, se disponível, o peso de referência devem ser verificados a intervalos regulares. Para o efeito, o utilizador responsável deve especificar o ciclo adequado, bem como o tipo e a extensão desse controlo. Informações sobre a supervisão de medidas de controlo, como balanças e pesos de referência necessários, estão disponíveis na página inicial da KERN (<u>www.kern-sohn.com</u>). Os pesos de referência e as balanças podem ser calibrados de forma rápida e barata no laboratório de calibração da KERN credenciado (em relação ao padrão estadual).

# 5 Orientações básicas de segurança

#### 5.1 Cumprimento das instruções contidas no manual de instruções

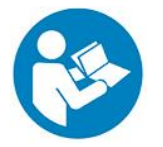

Antes de configurar e iniciar o dispositivo, leia atentamente este manual, mesmo que já tenha experiência com as balanças da KERN.

#### 5.2 Formação de pessoal

O dispositivo só pode ser operado e mantido por pessoal treinado.

# 6 Transporte e armazenamento

#### 6.1 Inspeção de aceitação

Imediatamente após receber a embalagem verifique se tem algum dano externo visível — o mesmo aplica-se ao dispositivo após desembalá-lo.

#### 6.2 Embalagem / transporte de retorno

- ⇒ Guarde todas as partes da embalagem original em caso de possível transporte de retorno.
  - ⇒ Utilize apenas a embalagem original para transporte de retorno.
  - ⇒ Desconecte todos os fios conectados e peças soltas / móveis antes de enviar.
  - ⇒ Remonte os dispositivos de segurança de transporte, se houver.
  - ⇒ Proteja todas as peças, por exemplo, proteção de contra vento, placa de pesagem, fonte de alimentação, etc. contra quedas e danos.

# 7 Desembalagem, instalação e colocação em serviço

### 7.1 Local de instalação, local de utilização

As balanças foram concebidas para fornecer resultados de pesagem confiáveis em condições normais de uso.

Escolher a localização correta da balança garante a operação precisa e rápida.

#### No local de instalação, as seguintes regras devem ser observadas:

- Coloque a balança sobre uma superfície estável e plana.
- Evite temperaturas extremas, bem como flutuações de temperatura, por exemplo, colocando a balança ao lado de um radiador ou num local exposto à luz solar direta.
- Proteja a balança contra a ação direta das correntes de ar com as janelas e portas abertas.
- Evite choques durante a pesagem.
- Proteja a balança da alta humidade do ar, vapores e poeira.
- Não exponha o dispositivo à humidade forte prolongada. Uma condensação não desejada no dispositivo da humidade contida no ar pode ocorrer quando o dispositivo frio é colocado num ambiente muito mais quente. Neste caso, o dispositivo desconectado deve ser submetido a aproximadamente 2 horas de aclimatação à temperatura ambiente.
- Evite cargas eletrostáticas de material pesado e recipiente utilizado para pesagem.
- Não opere o dispositivo em atmosferas com presença de substâncias explosivas ou em atmosferas com risco de explosão de gases, vapores, névoas, bem como poeira!
- Mantenha-o afastado de agentes químicos (por exemplo, líquidos ou gases) que possam afetar agressivamente e danificar as superfícies internas e externas da balança.
- No caso de campos eletromagnéticos, cargas eletrostáticas (por exemplo, ao pesar / determinar o número de peças de plástico), bem como fonte de alimentação elétrica instável, grandes desvios de indicações são possíveis (resultados de pesagem incorretos, bem como danos da balança). Então altere o local ou remova a fonte de interferência.

# 7.2 Desembalagem e inspeção

Remova o dispositivo e os acessórios da embalagem, remova o material da embalagem e coloque-o no local de trabalho fornecido para ele. Verifique se todos os elementos de fornecimento estão disponíveis e sem danos.

Fornecimento / acessórios seriais:

- Balança, consulte o cap. 3.1
- Fonte de alimentação de rede
- Manual de instruções
- Tampa

# 7.3 Instalação, colocação e nivelamento

- ⇒ Remova a proteção de transporte.
- ⇒ Instale a placa de pesagem e, se for necessário, a proteção contra o vento.
- ⇒ Coloque a balança numa superfície nivelada.
- Nivele a balança com os pés com parafusos de ajuste, a bolha de ar no nível de bolha deve estar na área marcada.

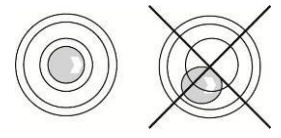

⇒ Verifique regularmente o nivelamento.

#### 7.4 Fonte de alimentação de rede

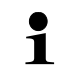

Selecione a ficha adequada ao país de utilização e insira-a no adaptador de rede.

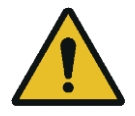

Verifique se a tensão que alimenta a balança está definida corretamente. A balança só pode ser conectada à rede elétrica se os dados na balança (adesivo) e os dados da tensão de alimentação local forem idênticos.

Use apenas fontes de alimentação de rede da KERN originais. O uso de outros produtos requer o consentimento da KERN.

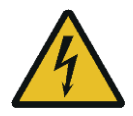

#### Importante:

- Antes de iniciar, verifique se o cabo de alimentação não está danificado.
- > O adaptador de rede não deve entrar em contacto com líquidos.
- > A ficha deve ser sempre facilmente acessível.

# 7.5 Trabalho com alimentação da bateria (opcional)

| ΝΟΤΑ | A bateria e o carregador são compatíveis entre si. Use apenas a fonte de alimentação de rede fornecida com a balança.                                                                                                    |
|------|----------------------------------------------------------------------------------------------------|
| Δ    | Não use a balança durante o processo de carregamento.                                                                                                    |
|      | <ul> <li>A bateria só pode ser substituída por uma bateria do mesmo tipo<br/>ou do tipo recomendado pelo fabricante.</li> </ul>                                                                                                    |
|      | A bateria não está protegida contra todas as influências ambientais<br>A exposição da bateria a condições ambientais específicas pode<br>resultar em incêndio ou explosão. Pode levar a ferimentos graves a<br>pessoas ou danos materiais. |
|      | <ul> <li>Proteja a bateria do fogo e do calor.</li> </ul>                                                                                                    |
|      | <ul> <li>Não permita que a bateria entre em contacto com líquidos,<br/>produtos químicos ou sais.</li> </ul>                                                                                                    |
|      | Não exponha a bateria a alta pressão ou radiação de micro-ondas.                                                                                                    |
|      | Nunca modifique ou manipule baterias ou carregadores.                                                                                                    |
| A A  | Não use uma bateria defeituosa, danificada ou deformada.                                                                                                    |
|      | <ul> <li>Não conecte entre si nem curto-circuite os contactos elétricos da<br/>bateria com objetos metálicos.</li> </ul>                                                                                                    |
|      | <ul> <li>O eletrólito pode fluir fora de uma bateria defeituosa. O contacto do<br/>eletrólito com a pele ou os olhos pode causar irritação.</li> </ul>                                                                                     |
|      | Ao inserir ou substituir as baterias, preste atenção à polaridade<br>correta (consulte as informações no compartimento da bateria).                                                                                                    |
|      | Conectar a fonte de alimentação de rede desliga o modo<br>alimentado por bateria. No modo de alimentação de rede, para<br>pesagem com duração superior a 48 h, remova a bateria! (Risco de<br>superaquecimento).                           |
|      | Uma vez observados odores emitidos da bateria, temperatura alta<br>dele, descoloração ou deformação, a bateria deve ser<br>imediatamente desconectada da alimentação elétrica e, se for<br>possível, da balança.                           |

# 7.5.1 Carregamento da bateria.

#### A bateria (opcional) é carregada usando o cabo de alimentação fornecido.

Antes da primeira utilização, a bateria deve ser carregada durante pelo menos 15 horas usando o cabo de alimentação.

Para poupar a bateria, no menu (consulte o cap. 13.3.1) é possível ativar a função de desligamento automático <  $AuE \Box FF$  >.

# 7.6 Conexão dos periféricos

Antes de conectar ou desconectar dispositivos adicionais (impressora, computador) à/da interface de dados, a balança deve ser desconectada da rede.

Utilize apenas acessórios e periféricos da KERN com a balança que tenham sido otimizados para a balança.

# 7.7 Primeira colocação em serviço

A fim de obter resultados de pesagem precisos com balanças eletrónicas, é necessário garantir que a balança obtenha a temperatura de operação apropriada (consulte "Tempo de aquecimento", cap. 1). Durante o aquecimento, a balança deve ser conectada à alimentação elétrica (alimentação de rede, bateria ou pilhas).

A precisão da balança depende da aceleração local da terra.

Observe as instruções contidas no capítulo "Ajuste".

# 7.8 Ajuste

Uma vez que o valor da aceleração não é igual em cada loca da Terra, cada balança deve ser ajustada — de acordo com o princípio de pesagem resultante dos fundamentos da física — à aceleração da Terra prevalecente no local de ajuste da balança (somente se a balança ainda não fosse ajustada de fábrica no local de instalação). Tal procedimento de ajuste deve ser realizado na primeira colocação em serviço, após cada mudança de local, bem como no caso de flutuações de temperatura ambiente. Para garantir que os valores de medição precisos sejam obtidos, recomenda-se adicionalmente realizar o ajuste cíclico da balança também no modo de pesagem.

- Se for possível, o ajuste deve ser realizado com um peso de ajuste com uma massa semelhante à carga máxima da balança (peso de ajuste recomendado, consulte o cap. 1). O ajuste também pode ser realizado com pesos com diferentes valores nominais a classe tolerância, mas isso não é ideal do ponto de vista da técnica de medição. A precisão do peso de ajuste deve corresponder aproximadamente à divisão real [d] da balança, e ainda melhor se for ligeiramente maior.
   Informações sobre pesos de referência podem ser encontradas na Internet em: http://www.kern-sohn.com
  - Garanta condições ambientais estáveis. Um tempo de aquecimento é necessário para a estabilização (consulte o cap. 1).
  - Certifique-se de que não haja objetos na placa da balança.
  - Evite vibrações e correntes de ar.
  - O ajuste só deve ser realizado com uma placa de pesagem padrão.

# 7.8.1 Ajuste externo < c ALEHE >

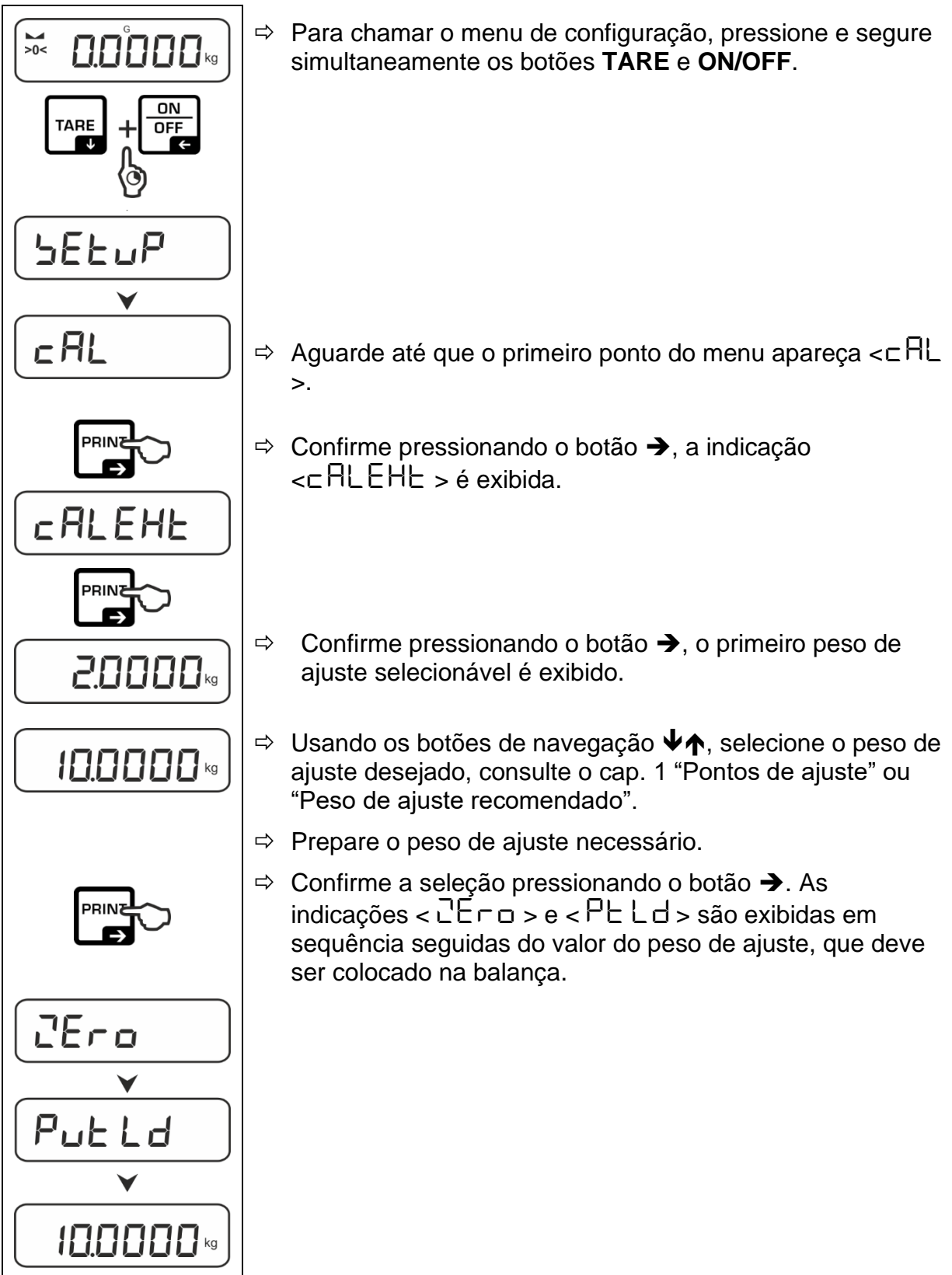

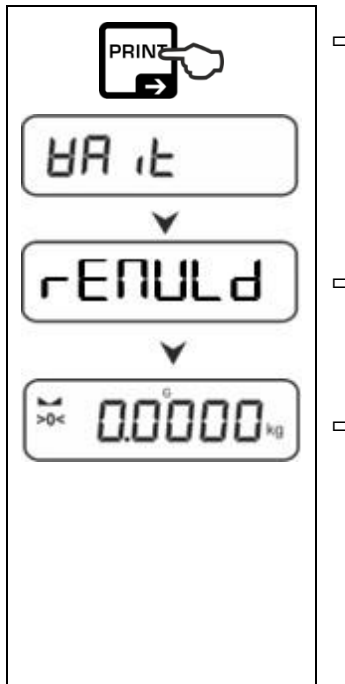

- ⇒ Coloque o peso de ajuste e confirme pressionando o botão
   →, as indicações < UA L > e < ⊢EΠUL d > são exibidas em sequência.
- ⇒ Quando a indicação < ⊢ E∏UL d > for exibida, remova o peso de ajuste.
- Após o ajuste bem-sucedido, a balança será automaticamente comutada de volta para o modo de pesagem.

Se ocorrer um erro de ajuste (por exemplo, objetos na placa de pesagem), uma mensagem de erro será exibida no visor  $< \exists \neg \Box \neg \Box >$ . Desligue a balança e repita o procedimento de ajuste.

7.8.2 Ajuste externo utilizando o peso de ajuste definido pelo utilizador < □ 用LEud >

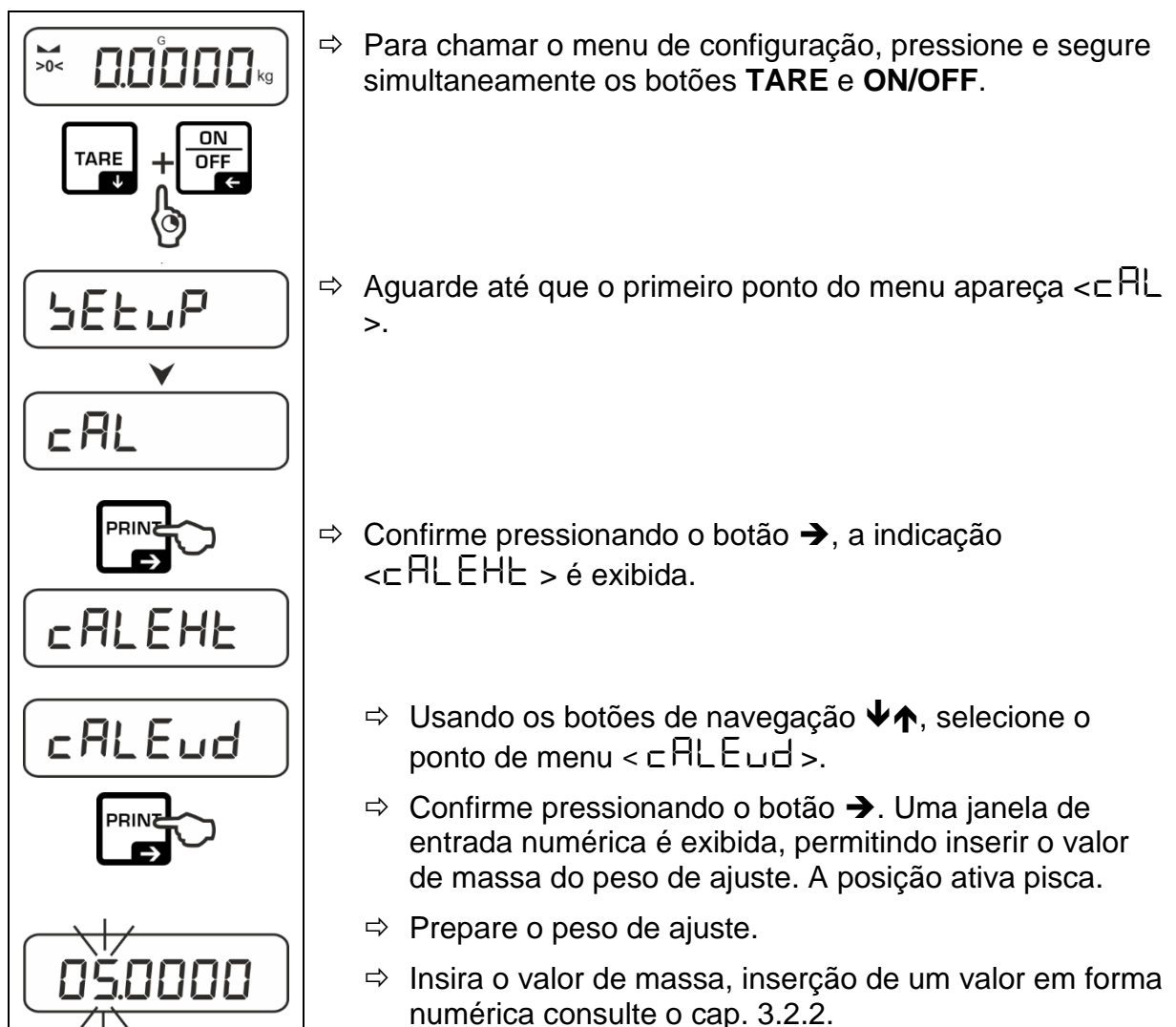

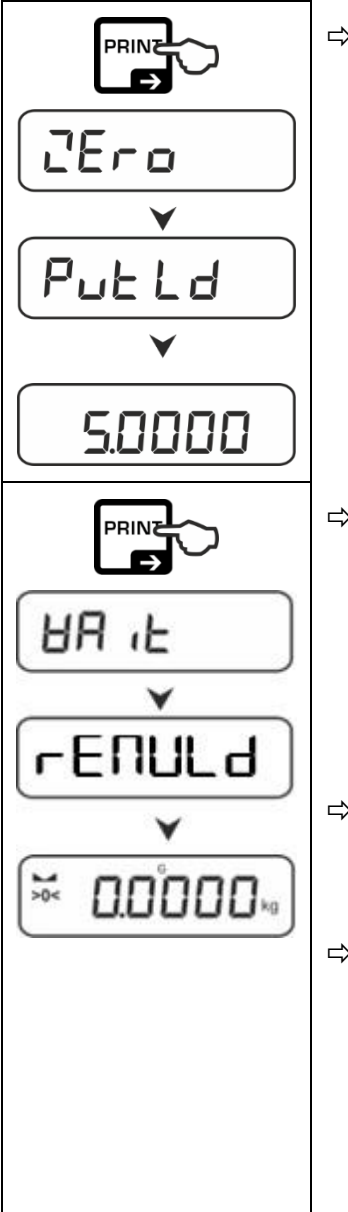

⇒ Confirme a seleção pressionando o botão →. As indicações < □E □ □ > e < PuE L □ > são exibidas em sequência seguidas do valor do peso de ajuste, que deve ser colocado na balança.

- ⇒ Coloque o peso de ajuste e confirme pressionando o botão
   →, as indicações < ∀A ∠ > e < ⊢E⊓UL d > são exibidas em sequência.
- ⇒ Quando a indicação < ⊢ E∏UL d > for exibida, remova o peso de ajuste.
- Após o ajuste bem-sucedido, a balança será automaticamente comutada de volta para o modo de pesagem.

Se ocorrer um erro de ajuste (por exemplo, objetos na placa de pesagem), uma mensagem de erro será exibida no visor  $< \exists \neg \Box \neg \Box >$ . Desligue a balança e repita o procedimento de ajuste.

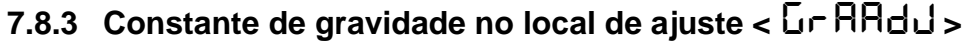

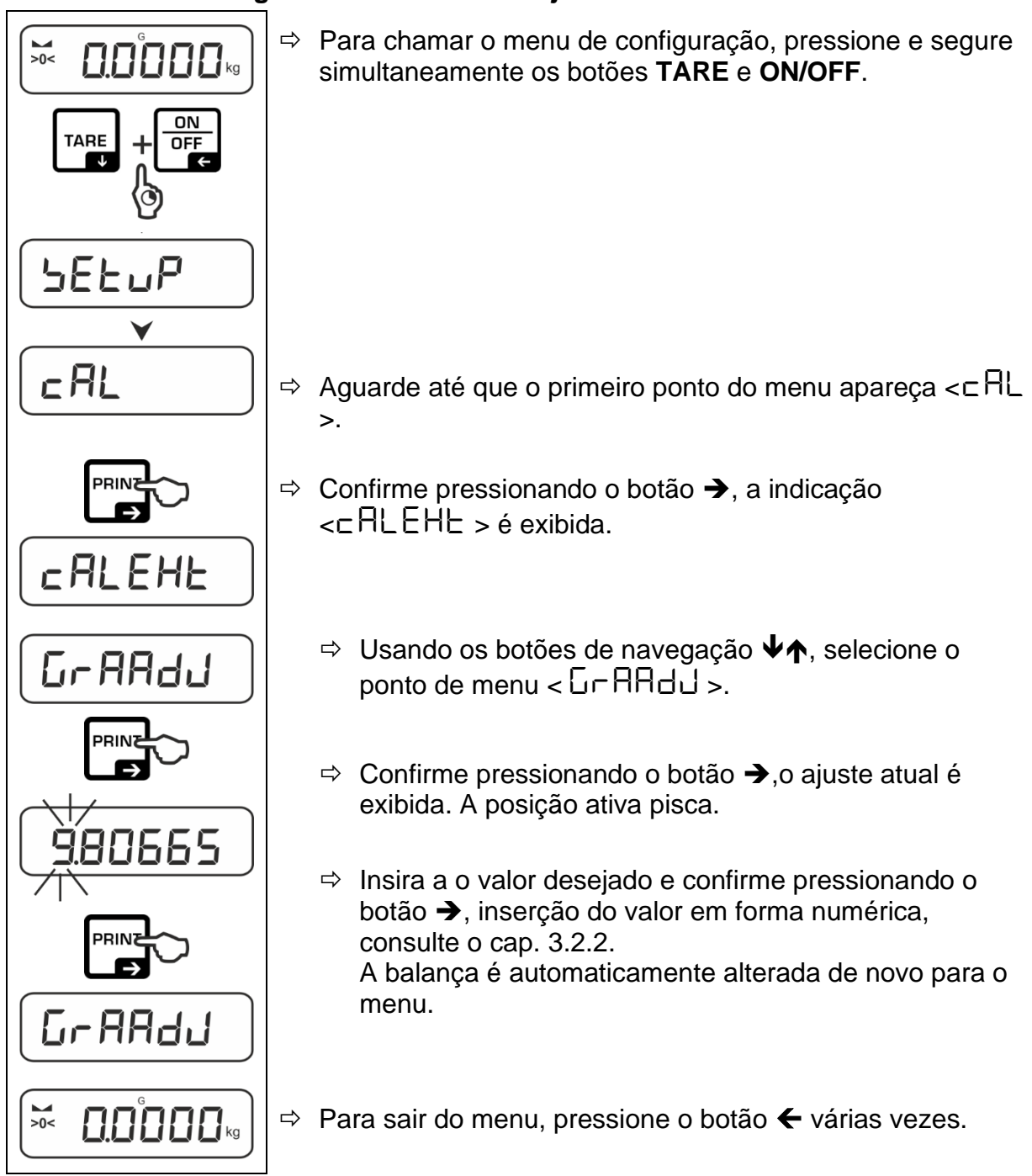

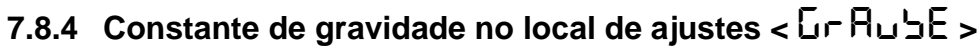

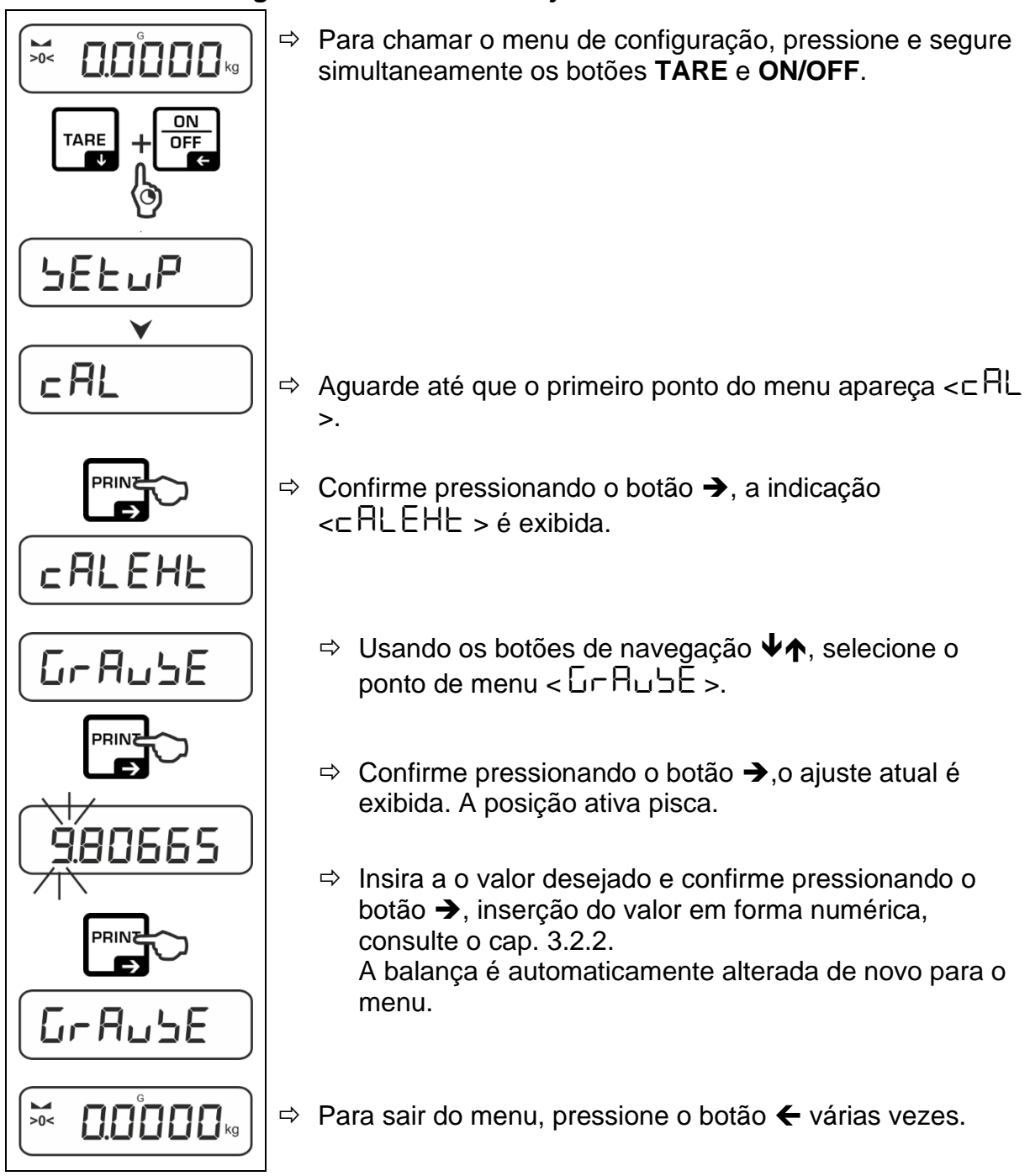

# 8 Modo básico

# 8.1 Ligar/desligar

#### Ligar:

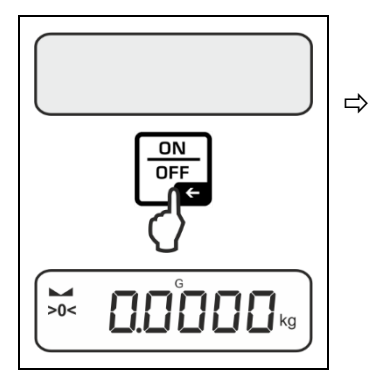

Pressione o botão ON/OFF.

Quando o visor estiver aceso, o autoteste da balança é realizado.

Aguarde o aparecimento da indicação massa. A balança está pronta para operar com a última aplicação ativa.

# **Desligar:**

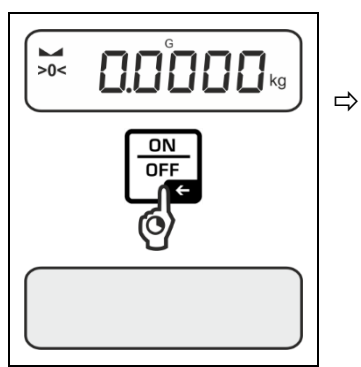

Pressione e segure o botão **ON/OFF** até o visor apagar.

#### 8.2 Pesagem normal

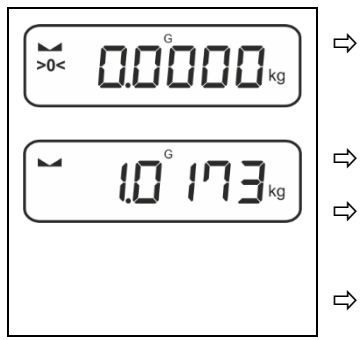

Verifique se o indicador de zero [**>0**<] é exibido, reinicie se for necessário pressionando o botão **ZERO**.

Coloque o material pesado.

Aguarde o aparecimento do indicador de estabilização (
).

Leia o resultado da pesagem.

# Aviso de sobrecarga

É absolutamente essencial evitar sobrecargas da balança acima da carga máxima especificada (*Max*), subtraindo a carga de tara já existente. Isso pode danificar o dispositivo.

Exceder a carga máxima é indicado por uma indicação  $\int -7$ . Descarregue a balança ou reduza a pré-carga.

# 8.3 Por a zero

Para obter os melhores resultados de pesagem, a balança deve ser zerada antes da pesagem.

A colocação a zero só é possível dentro de ±2 % Max.

Uma mensagem de erro < 2L  $\Pi$  L > é exibida para valores maiores de ±2% *Max*.

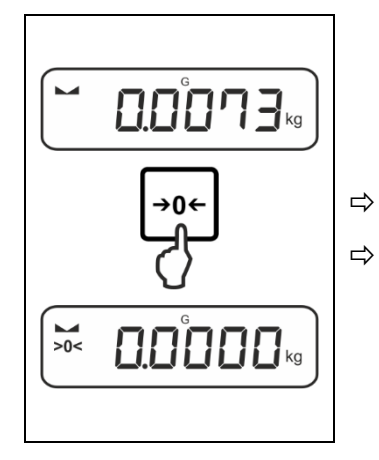

Descarregue a balança.

Pressione o botão ZERO para colocar a zero a balança.

# 8.4 Tarar

1

A massa sem carga de qualquer recipiente de pesagem utilizado pode ser tarado pressionando o botão, de modo que a massa líquida do material pesado será exibida durante os processos de pesagem subsequentes.

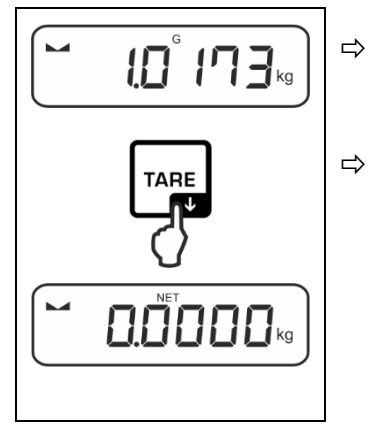

Coloque o recipiente utilizado para a pesagem na placa de pesagem.

Aguarde até que o indicador de estabilização (► ◄) apareça e, em seguida, pressione o botão de TARE. O peso do recipiente é armazenado na memória da balança. A indicação zero e o indicador < NET > são exibidos.

O indicador < **NET** > indica que todos os valores de massa exibidos são valores líquidos.

- Depois de descarregar a balança, o valor da tara armazenada é exibido com um sinal de valor negativo.
  - Para limpar o valor da tara armazenada, descarregue a placa de pesagem e pressione o botão **TARE** ou o botão **ZERO**.
  - O procedimento de tarar pode ser repetido quantas vezes forem necessárias, por exemplo, para pesar vários ingredientes de uma mistura (pesagem adicional). O limite é atingido quando o intervalo de tara completo é esgotado.
  - Inserção de tara em forma numérica (função PRE-TARE)

# 8.5 Botão de alternância (configurações padrão)

Diferentes funções podem ser atribuídas ao botão de alternância 2.

Por padrão (< dEFAuLE >), as seguintes funções são definidas em aplicações da balança:

| ₹     | Premir o botão                                                                                                    | Premir e segurar o botão                                                                                                    |
|-------|----------------------------------------------------------------------------------------------------|----------------------------------------------------------------------------------------------------|
| НΕ ıh | <ul> <li>Primeira pressão: Definição da unidade de pesagem</li> <li>Alternar entre unidades de peso</li> </ul>                    | Mostrar o valor da massa bruta                                                                                                    |
| count | <ul> <li>Primeira pressão: Definição do<br/>número de peças de referência</li> <li>Alternar entre unidades de<br/>peso</li> </ul> | Depois de ajustar a tara da<br>balança e pressionar o botão é, a<br>unidade de peso é exibida,<br>pressionar e segurar o botão<br>permite alternar a indicação entre<br>os valores bruto, líquido e tara. |
| chEcĥ | <ul> <li>Primeira pressão: Definição da<br/>unidade de pesagem</li> <li>Alternar entre unidades de<br/>peso</li> </ul>            | Depois de ajustar a tara da<br>balança e pressionar o botão é, a<br>unidade de peso é exibida,<br>pressionar e segurar o botão<br>permite alternar a indicação entre<br>os valores bruto, líquido e tara. |

Outras opções de configuração estão disponíveis no menu de configuração no submenu < buととロロン >, consulte o capítulo 13.3.1.

Apresentam-se as configurações padrão (< dEFAuLE > ) para a aplicação <Pesagem>.

# 8.5.1 Alteração da unidade de pesagem

Por padrão, o botão de alternância  $\widehat{\sim}$  é definido de tal forma que **pressionar** o botão permite alternar entre unidades de peso.

# Ativação da unidade:

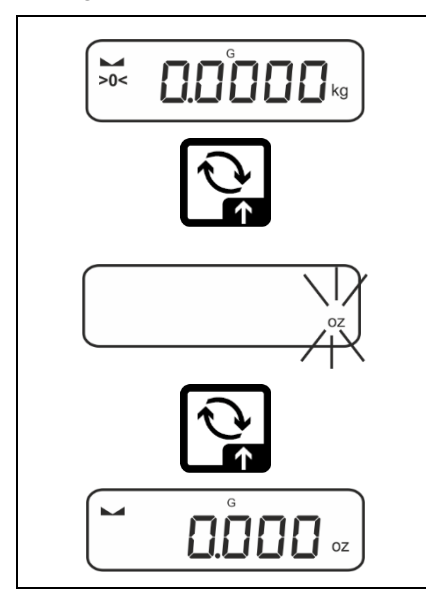

Pressione e segure o botão Repela primeira vez para determinar a unidade de seleção rápida.

- ⇒ Pressione o botão *R*, aguarde a indicação piscar.
- ⇒ Com os botões de navegação ↓1, selecione a unidade de pesagem e confirme pressionando o botão →.

# Para alternar a unidade:

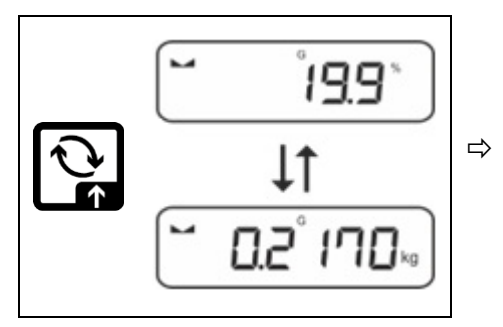

O botão  $rac{2}$  permite alternar entre a unidade ativa 1 e a unidade 2.

# Ativar outra unidade:

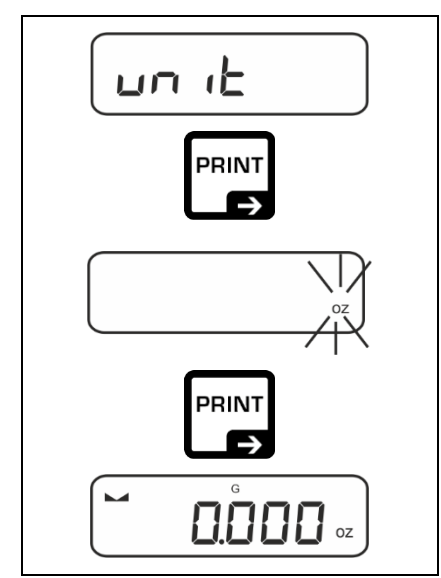

- ⇒ Selecione a configuração do menu < u□ L > e confirme pressionando o botão →.
- $\Rightarrow$  Aguarde o indicador piscar.
- ⇒ Com os botões de navegação ↓1, selecione a unidade de pesagem e confirme pressionando o botão →.

As configurações necessárias ao selecionar a unidade de aplicação (FFA, %, mol) são indicadas no capítulo 10.4.2, 10.4.3 e 10.4.4.

# 8.5.2 Mostrar o valor da massa bruta

Por padrão, o botão de alternância € é definido de tal forma que **pressionar e** segurar o botão permite mostrar o valor da massa bruta.

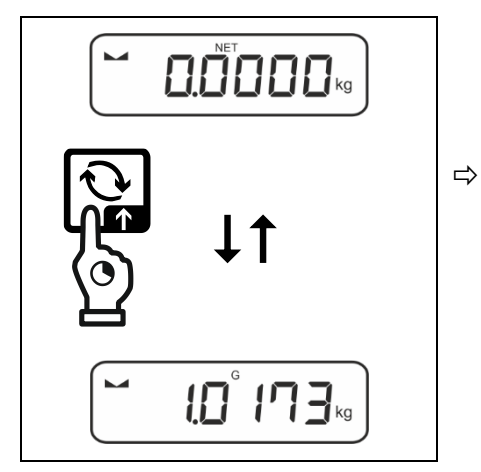

Segure o botão R até a indicação do valor da massa bruta for mostrada.

Após libertar o botão, o valor da massa bruta permanece no visor por um tempo.

#### 8.6 Pesagem em suspensão

A pesagem em suspensão permite a pesagem de objetos que, devido ao seu tamanho ou forma, não podem ser colocados na placa de pesagem.

Faça o seguinte:

- $\Rightarrow$  Desligue a balança.
- ⇒ Retire o tampão na parte inferior da balança.
- ⇒ Coloque a balança acima do furo.
- ⇒ Aperte totalmente o gancho.
- ⇒ Suspenda o material pesado e realize a pesagem.

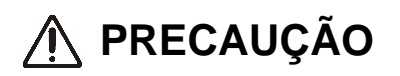

- Todos os objetos suspensos devem ser suficientemente estáveis e o material pesado deve ser fixado com segurança (risco de quebra).
- Nunca suspenda cargas que excedam a carga máxima especificada (Max) (risco de quebra).

Não deve haver seres vivos ou objetos sob a carga que possam ser feridos ou danificados.

# \rm ORIENTAÇÃO

Após pesagem em suspensão, é necessário fechar novamente o furo na parte inferior da balança (proteção contra poeira).

# 9 Princípio de operação

Na fábrica, a balança é entregue com diversas aplicações (pesagem normal, pesagem com intervalo de tolerância, determinação do número de peças). Quando liga a balança pela primeira vez, a balança é iniciada com a aplicação <Pesagem>.

Depois de ligar a balança, o modo adicional da sua operação pode ser determinado selecionando a aplicação apropriada no **menu de aplicação** (consulte o cap. 13.2). Ou o modo de pesagem padrão ou, por exemplo, modo pesar com um intervalo de tolerância, ou modo determinar o número de peças.

#### Seleção de aplicação:

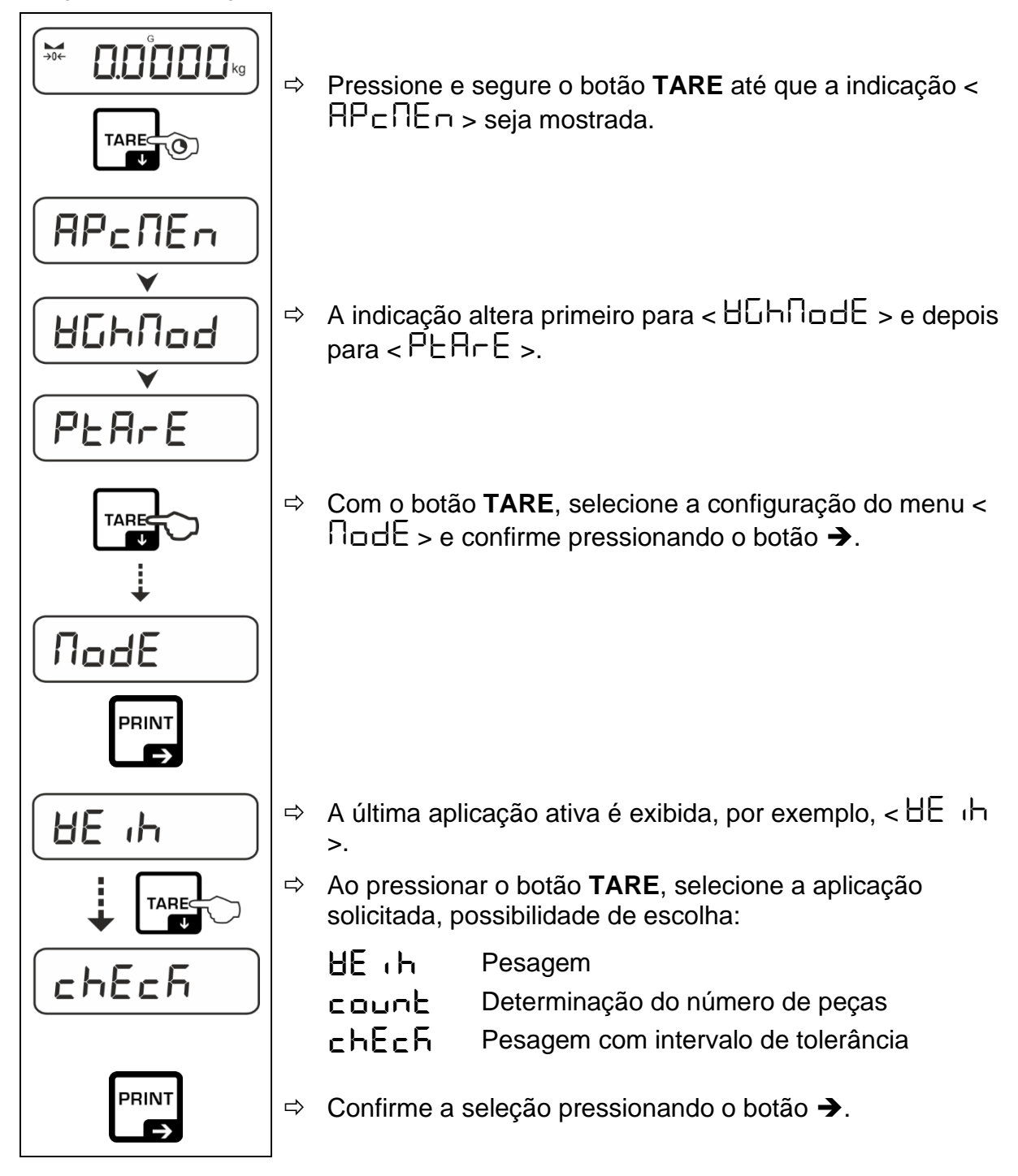

Quando seleciona uma aplicação, o menu da aplicação apresenta apenas as configurações específicas dessa aplicação, permitindo atingir o objetivo de forma rápida e direta.

- Para obter informações sobre as configurações específicas da aplicação, consulte a descrição de cada aplicação.
  - Todas as configurações e parâmetros básicos que afetam a operação da balança são coletados no menu de configuração (consulte o cap. 13.3). Estas configurações aplicam-se a todas as aplicações.
  - O número de aplicações disponíveis depende do modelo.

#### Para alterar uma aplicação:

- Pressione e segure o botão TARE até que o primeiro ponto do menu de configuração seja mostrado.
- ⇒ Pressionando o botão  $\Psi$ , selecione a configuração do menu <  $\Pi \Box dE$  > e confirme pressionando o botão  $\rightarrow$ . A configuração atual é mostrada.
- Com o botão ♥, selecione a aplicação solicitada e confirme pressionando o botão ➔.

# 10 Aplicação < Pesagem>

O método de pesagem normal e de tarar é descrito no cap. 8.2 ou 8.4. Outras opções de configuração específicas são descritas nos capítulos a seguir.

Se a aplicação <Pesagem> ainda não estiver ativa, selecione a 1

configuração do menu <  $\Pi \Box \Box E > \Rightarrow < \exists E \mid h >$ , consulte o cap. 9.

# 10.1 Configurações específicas da aplicação

#### Chamar o menu:

- Pressione e segure o botão **TARE** até que a indicação  $< AP \square \square \square >$  seja ⇔ mostrada.
- A indicação altera primeiro para < 45hn d > e depois para < Ptare >. ⇔
- Para navegação no menu, consulte o cap. 13.1. ⇒

| Nível 1                                    | Nível 2                                                      | Nível 3                                                                                    | Descrição / capítulo         |            |  |
|--------------------------------------------|--------------------------------------------------------------|--------------------------------------------------------------------------------------------|------------------------------|------------|--|
|                                            | ActuAL                                                       | Assumir a massa colocada como um valor de PRE-<br>TARE, consulte o cap. 10.2.1             |                              |            |  |
|                                            | ΩΑ <sub>συ</sub> ΑĽ                                          | Inserção de uma tara em forma numérica, consulte o cap. 10.2.2                             |                              |            |  |
|                                            | cLEAr                                                        | Apagar valo                                                                                | Apagar valores de PRE-TARE   |            |  |
| hold                                       | -                                                            | Iniciar a fun                                                                              | ção Hold, consulte o cap.    | 10.3       |  |
| שח וב<br>Unidades                          | unidades de<br>massa<br>disponíveis,<br>consulte o<br>cap. 1 | Com esta função, a unidade de pesagem na qual o resultado é exibido é determinada. 10.4.1. |                              |            |  |
|                                            | pcs                                                          | Unidade de aplicação "Determinação do número de peças"                                     |                              |            |  |
| FFA Fator de multiplicação, consulte o cap |                                                              | . 10.4.2                                                                                   |                              |            |  |
|                                            | %                                                            | Unidade de aplicação "Determinação do valor percentual", consulte o cap. 10.4.3            |                              |            |  |
|                                            | mol                                                          | Modo de pesagem "Mol", consulte o cap. 10.4.4                                              |                              | ар. 10.4.4 |  |
| NodE                                       | HE 'P                                                        | Pesagem                                                                                    |                              |            |  |
| Aplicações                                 | count                                                        | Determinação                                                                               | ão do número de peças cap. 9 |            |  |
| chEch Pesagem com intervalo de tolerância  |                                                              |                                                                                            |                              |            |  |

# Visão geral:

#### 10.2 PRE-Tare

#### 10.2.1 Assumir a massa colocada como um valor de PRE-TARE

< PEArE > = < ActuAL >

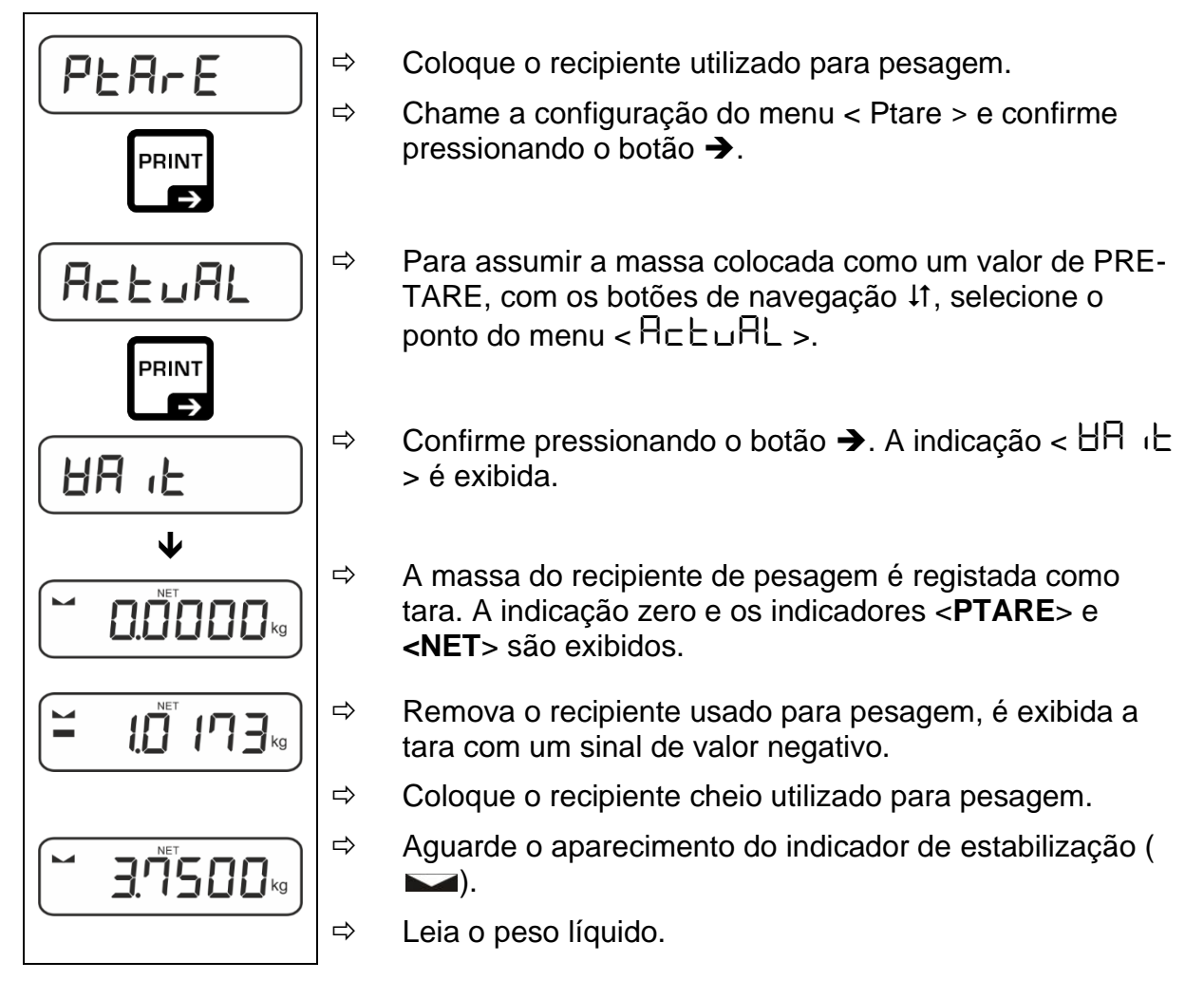

A tara introduzida é válida até que a nova tara seja introduzida. Para eliminá-la, pressione o botão **TARE** ou confirme a configuração do menu  $< \Box \Box \Box \Box \Box = 0$  pressionando o botão  $\rightarrow$ .

# 10.2.2 Introduzir uma tara conhecida em forma numérica

 $< PEArE > \rightarrow < NAnuAL >$ 

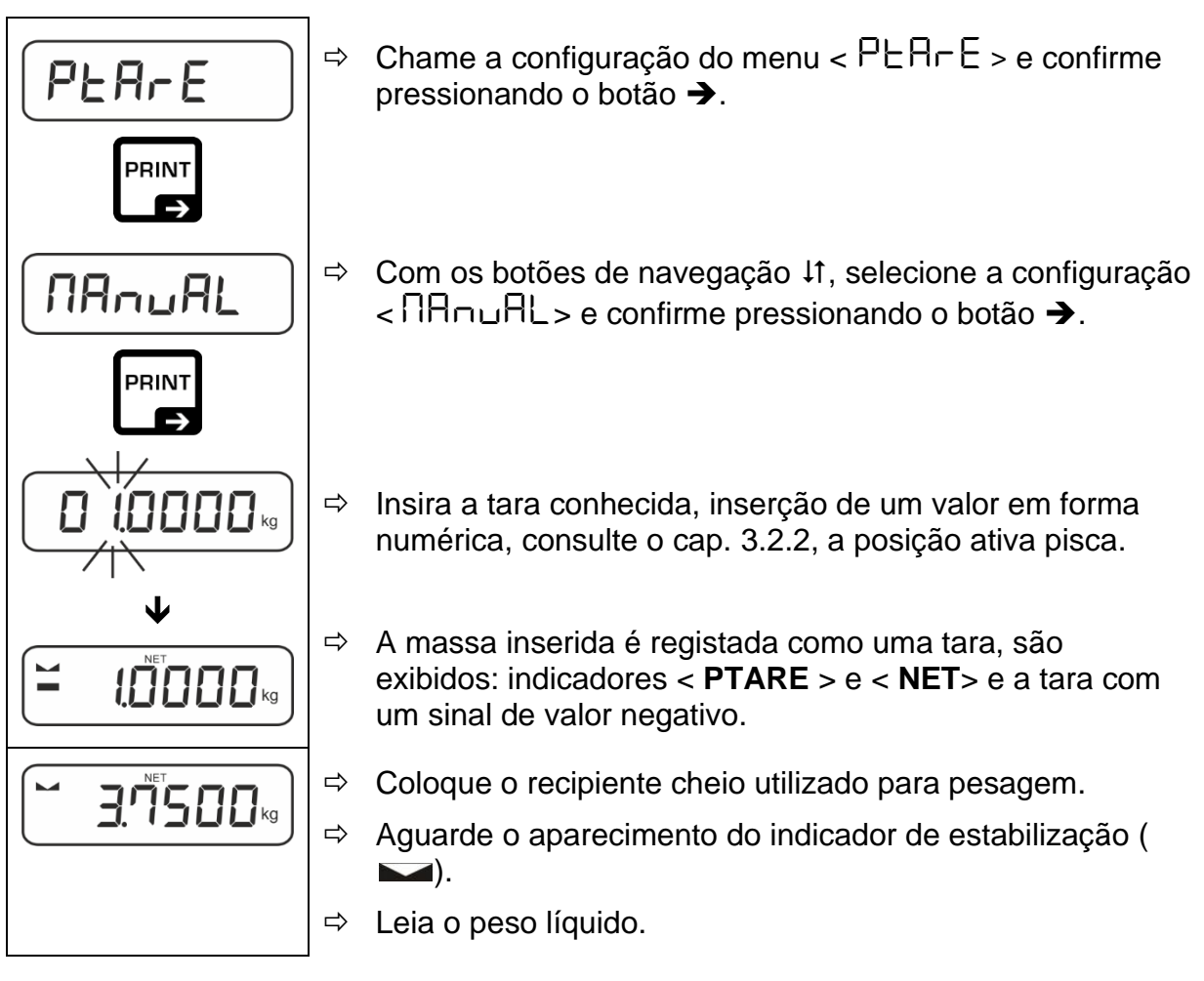

A tara introduzida é válida até que a nova tara seja introduzida. Para eliminála, insira o valor de zero ou confirme a configuração do menu <  $\Box LEH \Box$  > pressionando o botão  $\rightarrow$ .

# 10.3 Função Data-hold

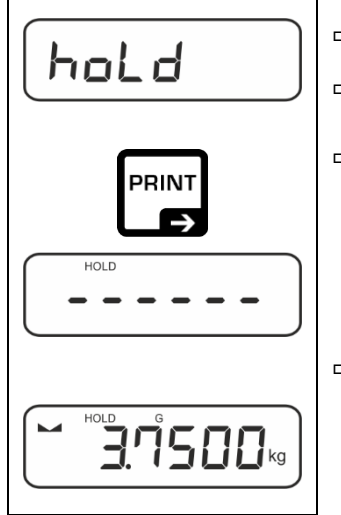

- ⇒ Selecione a configuração do menu < h□L d >.
- ⇒ Coloque o material pesado.
- ⇒ Confirme pressionando o botão →.

 O visor guarda o primeiro valor de pesagem estável, que é indicado pelo símbolo [HOLD] na borda superior do visor. Após o descarregamento, o valor permanece no visor por 10 segundos.

#### 10.4 Unidades de pesagem

#### 10.4.1 Definição da unidade de pesagem

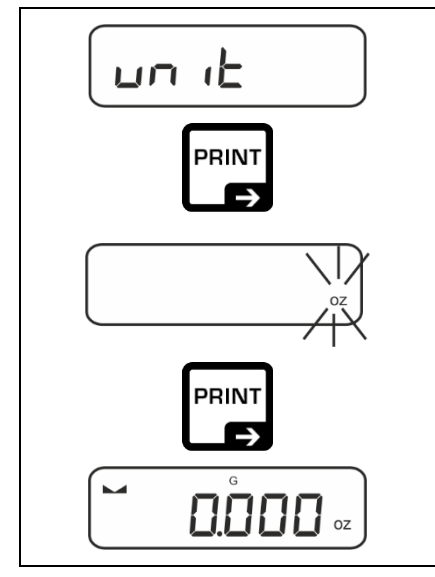

1

- Selecione a configuração do menu < u□ L > e confirme pressionando o botão →.
- ⇒ Aguarde o indicador piscar.
- ⇒ Com os botões de navegação ↓1, selecione a unidade de pesagem e confirme pressionando o botão →.

- As configurações necessárias ao selecionar a unidade de aplicação (FFA, %, mol) são indicadas no capítulo 10.4.2, 10.4.3 e 10.4.4.

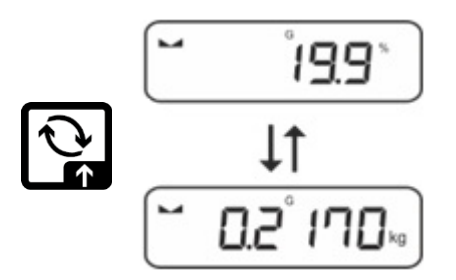

# 10.4.2 Pesagem com fator de multiplicação com unidade de aplicação <FFA>

Aqui é definido o fator de multiplicação do valor de pesagem (em gramas).

Assim, ao determinar a massa, é possível considerar simultaneamente, por exemplo, o coeficiente de erro conhecido.

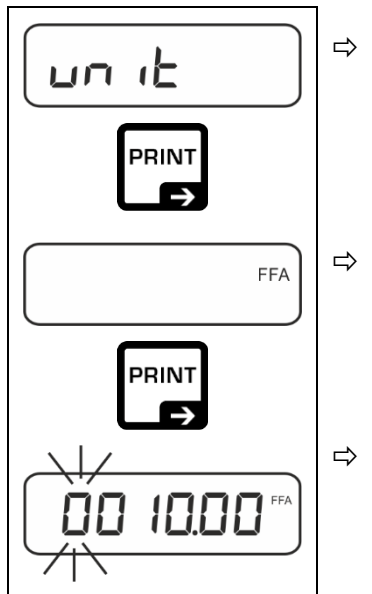

Selecione a configuração do menu  $< \Box \Box \Box = L > e$  confirme pressionando o botão  $\rightarrow$ .

⇒ Com os botões de navegação ↓1, selecione a configuração < FFA > e confirme pressionando o botão →.

Insira o fator de multiplicação, inserção de um valor em forma numérica, consulte o cap. 3.2.2, a posição ativa pisca.

# 10.4.3 Pesagem percentual com unidade de aplicação < % >

A unidade da aplicação <%> permite controlar a massa da amostra em porcentagem em relação à massa de referência.

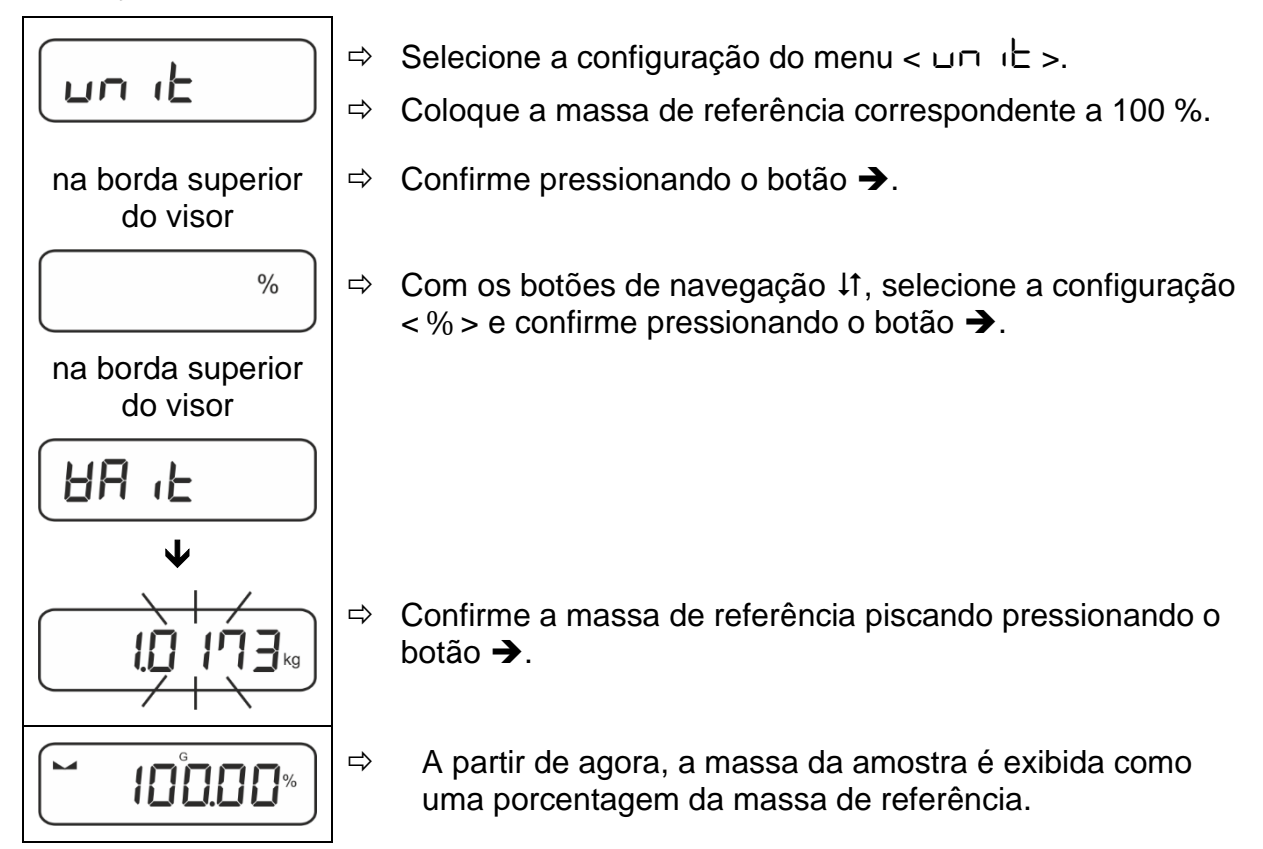

# 10.4.4 Modo de pesagem "Mol"

A função permite calcular a quantidade de uma substância (em moles) com base na sua massa molar e sua massa.

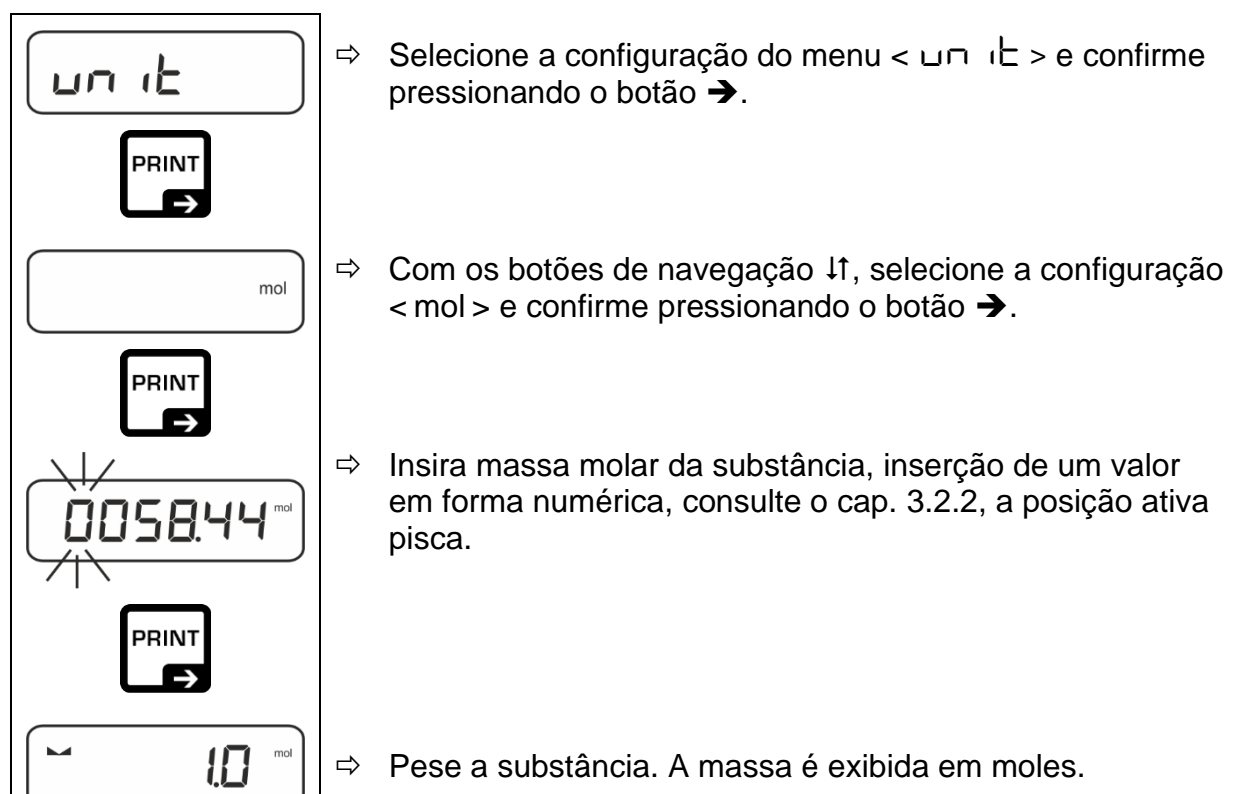

# 11 Aplicação < Determinação do número de peças>

1

Se a aplicação <Determinação do número de peças> ainda não estiver ativa, selecione a configuração do menu <  $\Pi \Box dE > \Rightarrow < \Box \Box \Box \Box E >$ , consulte o cap. 9.

# 11.1 Configurações específicas da aplicação

#### Chamar o menu:

- Pressione e segure o botão TARE até que a indicação < AP ⊂ ∩E ¬ > seja mostrada.
- A indicação altera primeiro para <  $\Box \Box \Box \Box \Box \Box \Box = +$ , e depois para <  $\Box EF$  >.
- ⇒ Para navegação no menu, consulte o cap. 13.1.

#### Visão geral:

| Nível 1                               | Nível 2 | Nível 3                                                                                               | Descrição / cap    | ítulo             |
|---------------------------------------|---------|----------------------------------------------------------------------------------------------------|--------------------|-------------------|
| rEF 5 Número de peças de referência 5 |         |                                                                                                    |                    |                   |
| Número de peças de                    | 10      | Número de peças de referência 10                                                                      |                    |                   |
| referência                            | 20      | Número de peças de referência 20                                                                      |                    |                   |
|                                       | 50      | Número de peças de referência 50                                                                      |                    |                   |
|                                       | FrEE    | De seleção livre, inserção de um valor em forma numérica, consulte o cap. 3.2.2                       |                    |                   |
|                                       | տԲսե    | Inserção da massa de uma única peça, inserção de um valor<br>em forma numérica, consulte o cap. 3.2.2 |                    |                   |
| PEArE<br>PRE-TARE                     | ActuAL  | Assumir a massa colocada como um valor de PRE-TARE, consulte o cap. 10.2.1                            |                    |                   |
|                                       | ΠΑσυΑL  | Inserção de uma tara em forma numérica, consulte o cap. 10.2.2                                        |                    |                   |
|                                       | cLEAr   | Apagar valores de PRE-TARE                                                                            |                    |                   |
|                                       | UALUE   | Modo de determina<br>peças                                                                            | ção do número de   |                   |
| Contagent alvo                        | ErruPP  | Tolerância superior                                                                                   |                    | Consulte o        |
|                                       | ErrLoU  | Tolerância inferior                                                                                   |                    |                   |
|                                       | cLEAr   | Apagar configurações                                                                                  |                    |                   |
| NodE                                  | count   | Determinação do n                                                                                     | úmero de peças     |                   |
| Aplicações                            | chEch   | Pesagem com inter                                                                                     | valo de tolerância | Consulte o cap. 9 |
|                                       | HE 'H   | Pesagem                                                                                               |                    |                   |

# 11.2 Utilizar a aplicação

#### 11.2.1 Contagem de peças

Antes de ser possível a contagem de peças com a balança, a massa média de uma única peça (massa unitária), o chamado valor de referência, deve ser conhecida. Para isso, deve ser colocado um certo número de peças a contar. A massa total é determinada pela balança, que é dividida pelo número de peças, o chamado número de peças de referência. Em seguida, com base na massa média calculada de uma única peça, o número de peças é determinado.

- Quanto maior o número de peças de referência, maior a precisão da determinação do número de peças.
  - No caso de peças pequenas ou muito diversas, o valor de referência deve ser suficientemente grande.
  - Massa mínima das peças contadas, consulte a tabela "Dados técnicos".

# 1. Definir o valor de referência

# Número de peças de referência 5, 10, 20 ou 50:

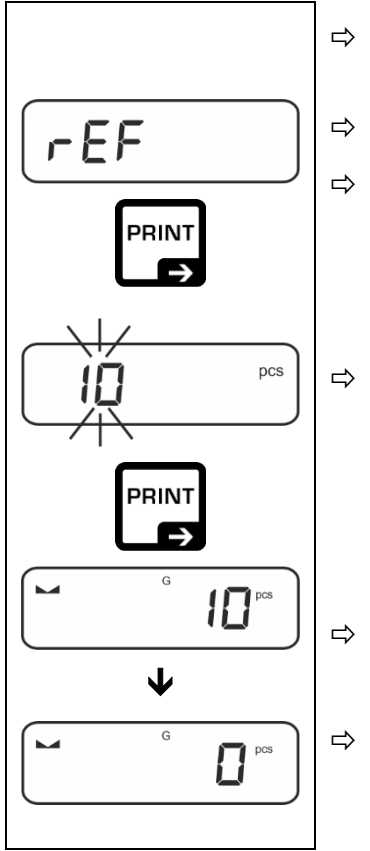

- ⇒ Se for necessário, coloque o recipiente utilizado para pesagem e tare a balança.
- ⇒ Coloque o número desejado de peças de referência.
- ⇒ Chame a configuração do menu < ⊢EF > e confirme pressionando o botão ➔.
  - Com os botões de navegação 11, selecione o número de peças de referência (5, 10, 20, 50) correspondentes à posição de carga de referência e confirme pressionando o botão →.
- A massa média de uma única peça é determinada pela balança e, em seguida, o número de peças é exibido.
  - Remova a carga de referência. A balança está agora no modo de contagem de peças e permite contar todas as peças na placa de pesagem.

# Número de peças de referência definido pelo utilizador:

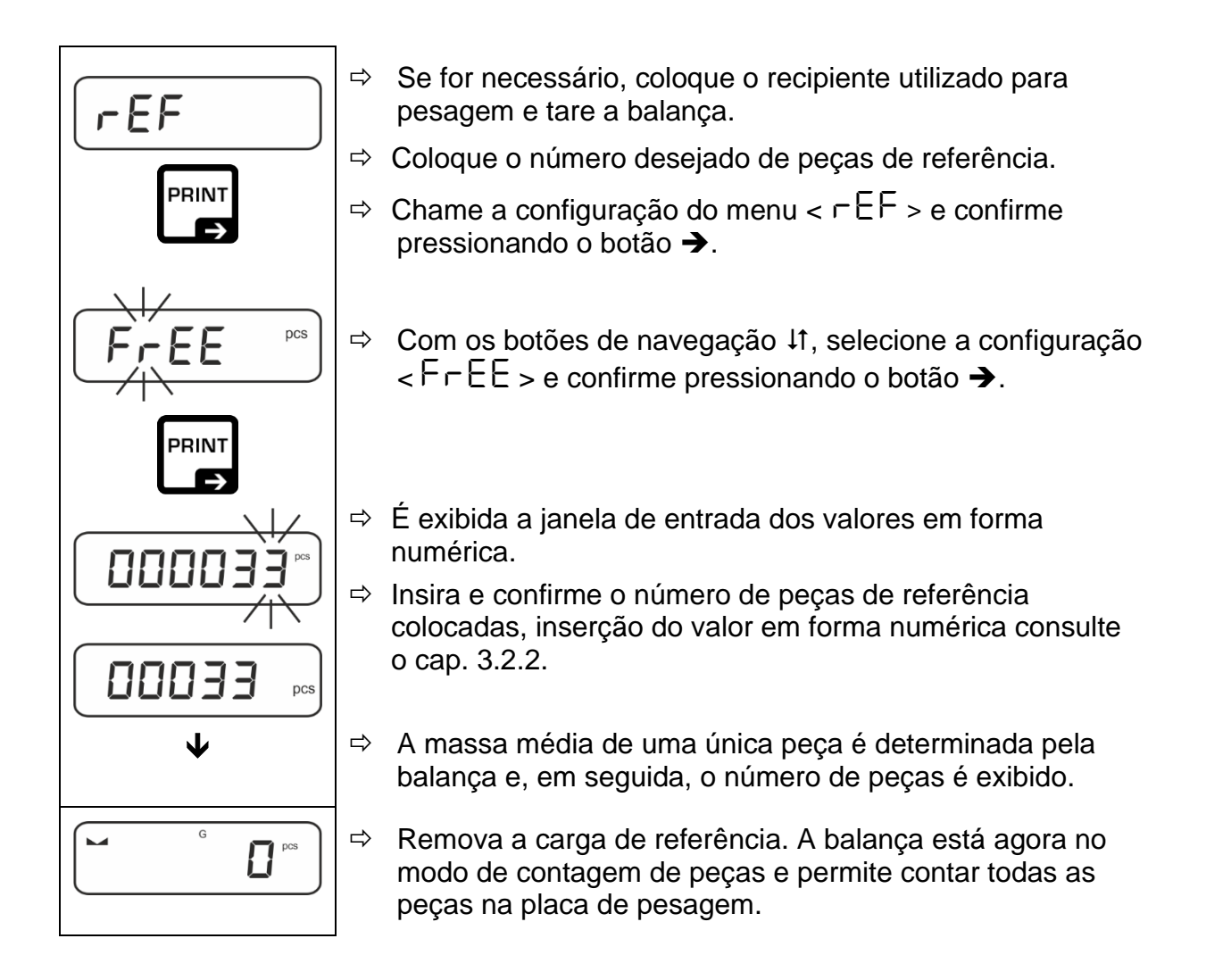

#### Contagem com massa livremente selecionável de uma única peça

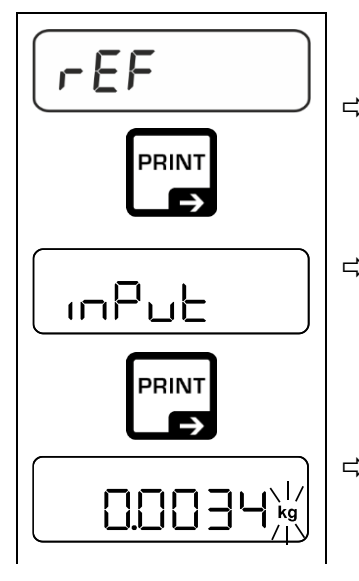

- ⇒ Chame a configuração do menu < ⊢EF > e confirme pressionando o botão ➔.
- ⇒ Com os botões de navegação ↓1, selecione a unidade de pesagem e confirme pressionando o botão →.

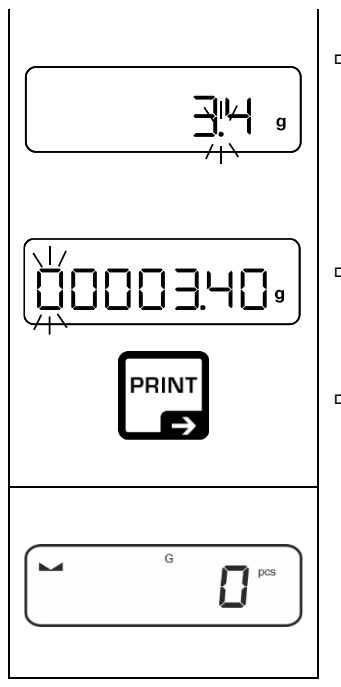

- ⇒ Com os botões de navegação ↓1, selecione a posição da vírgula e confirme pressionando o botão →.
- Insira o massa de uma única peça, inserção de um valor em forma numérica, consulte o cap. 3.2.2, a posição ativa pisca.
- $\Rightarrow$  Confirme pressionando o botão  $\rightarrow$ .

A balança está agora no modo de contagem de peças e permite contar todas as peças na placa de pesagem.

#### 2. Contagem de peças

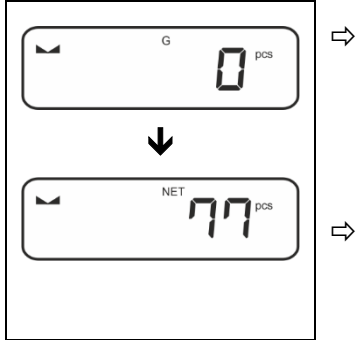

Se for necessário, coloque o recipiente utilizado para pesagem e tare a balança.

Encha o recipiente com o número de peças a serem determinadas. O número de peças é exibido diretamente no visor.

O botão ₴ permite alternar entre a indicação do número de peças e a indicação da massa (configuração padrão, consulte o cap. 8.5).

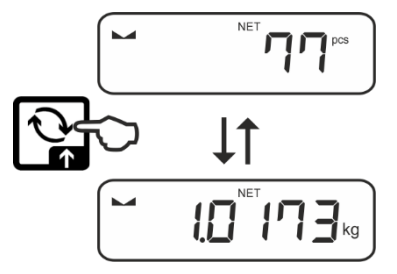

# 11.2.2 Contagem alvo

A aplicação <Contagem alvo> permite a pesagem de materiais até um número alvo especificado de peças dentro dos limites de tolerância definidos.

Atingir a número alvo de peças é indicado por um sinal acústico (se for ativado no menu) e um sinal ótico (marcadores de tolerância).

### Sinal ótico:

Os marcadores de tolerância fornecem as seguintes informações:

| Número alvo de peças acima da tolerância definida |                                                              |
|---------------------------------------------------|--------------------------------------------------------------|
| ок                                                | Número alvo de peças num determinado intervalo de tolerância |
| LO                                                | Número alvo de peças abaixo da tolerância definida           |

# Sinal acústico:

O sinal acústico depende da configuração do menu <br/>  $\Box$ ELuP  $\Rightarrow$   $\Box$ EEPEr >, consulte o cap. 13.3.1.

#### Realização:

#### 1. Configuração do número alvo de peças e tolerâncias

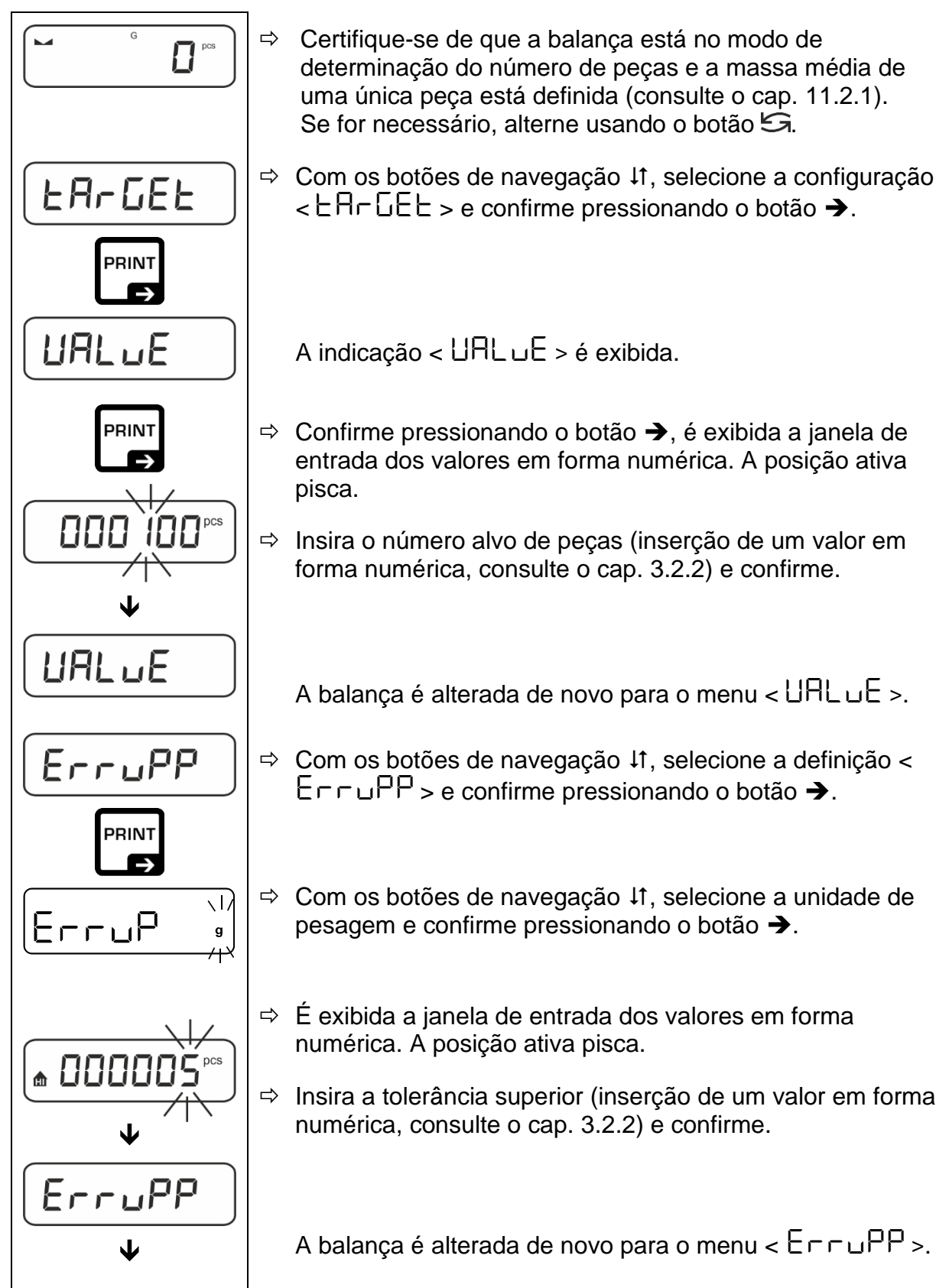

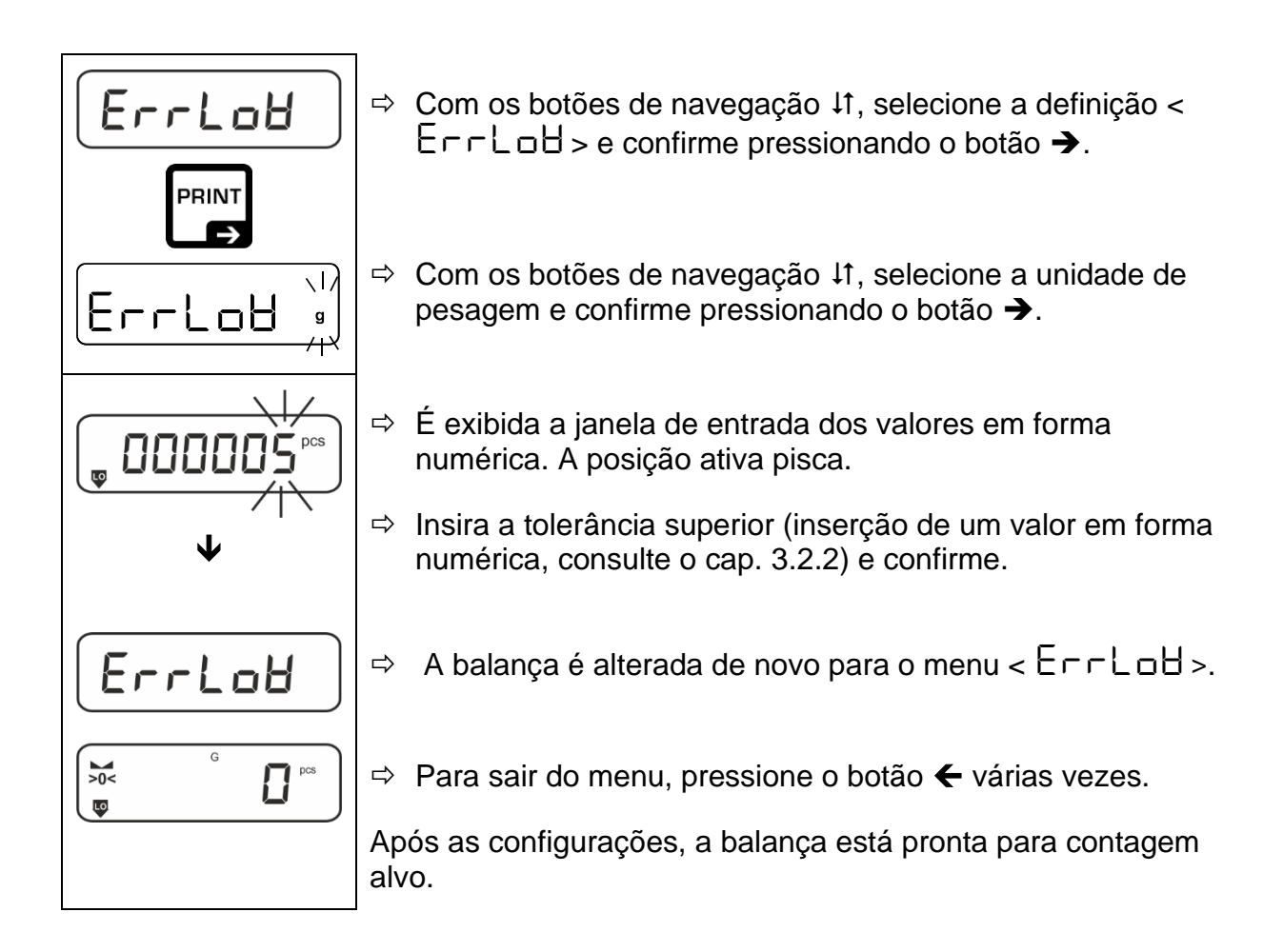

#### 2. Iniciar um verificação de tolerância:

- ⇒ Determine a massa média de uma única peça, consulte o cap. 11.2.1.
- Coloque o material pesado e, com base nos marcadores de tolerância / sinal acústico, verifique se o material pesado está dentro do intervalo de tolerância definido.

| Material pesado abaixo<br>da tolerância definida | Material pesado dentro<br>do intervalo de<br>tolerância definido | Material pesado acima<br>da tolerância definida |
|--------------------------------------------------|------------------------------------------------------------------|-------------------------------------------------|
| G G PCS                                          | G C C C C C C C C C C C C C C C C C C C                          | G G D D PCS                                     |

- **1** Os valores inseridos são válidos até que novos valores sejam inseridos.
  - Para limpar os valores, selecione a configuração do menu < └A┌GEL >
     < └LEA┌ > e confirme pressionando o botão →.

# 12 Aplicação < Pesagem com intervalo de tolerância>

1

Se a aplicação <Pesagem com intervalo de tolerância> ainda não estiver ativa, selecione a configuração do menu <  $\Pi \Box dE > \Rightarrow < \Box HE \Box E >$ , consulte o cap. 9.

#### 12.1 Configurações específicas da aplicação

#### Chamar o menu:

- Pressione e segure o botão TARE até que a indicação < 用P□□□ > seja mostrada.
- $\Rightarrow$  A indicação altera primeiro para <  $\Box h f \Pi \Box d$  > e depois para < $E H \Box E E$  >.
- ⇒ Para navegação no menu, consulte o cap. 13.1.

#### Visão geral:

| Nível 1                                                    | Nível 2 | Nível 3                                                                                 | Descrição / capít    | tulo              |  |
|------------------------------------------------------------|---------|-----------------------------------------------------------------------------------------|----------------------|-------------------|--|
| EArGEE<br>Bossoom do alvo                                  | UALUE   | Massa alvo, inserção de um valor em forma numérica, consulte o cap. 3.2.2               |                      |                   |  |
| consulte o cap. 12.2.1                                     | ErruPP  | Tolerância superior, inserção de um valor em forma numérica, consulte o cap. 3.2.2      |                      |                   |  |
|                                                            | Errloð  | Tolerância inferior, inserção de um valor em forma numérica, consulte o cap. 3.2.2      |                      |                   |  |
|                                                            | cLEAr   | Apagar configuraçõ                                                                      | Apagar configurações |                   |  |
| L III IES<br>Pesagem de controlo,                          | L "NuPP | Valor de limite superior, inserção de um valor em forma numérica, consulte o cap. 3.2.2 |                      |                   |  |
| consulte o cap. 12.2.2                                     | լ "ՈւօՑ | Valor de limite inferior, inserção de um valor em forma numérica, consulte o cap. 3.2.2 |                      |                   |  |
|                                                            | cLEAr   | Apagar configurações                                                                    |                      |                   |  |
| PER-E<br>PRE-TARE                                          | ActuAL  | Assumir a massa colocada como um valor de PRE-TARE, consulte o cap. 10.2.1              |                      |                   |  |
| חאהשRL Inserção de uma tara em forma numérica, cap. 10.2.2 |         | a, consulte o                                                                           |                      |                   |  |
|                                                            | cLEAr   | Apagar valores de PRE-TARE                                                              |                      |                   |  |
| NodE                                                       | HE ih   | Pesagem                                                                                 |                      |                   |  |
| Aplicações                                                 | count   | Determinação do nu                                                                      | úmero de peças       | Consulte o cap. 9 |  |
|                                                            | chEch   | Pesagem com inter                                                                       | valo de tolerância   |                   |  |

# 12.2 Utilizar a aplicação

#### 12.2.1 Pesagem alvo

A aplicação <Pesagem alvo> permite a pesagem de materiais até uma massa alvo especificada dentro dos limites de tolerância definidos.

Atingir a massa alvo é indicado por um sinal acústico (se for ativado no menu) e um sinal ótico (marcadores de tolerância).

#### Sinal ótico:

Os marcadores de tolerância fornecem as seguintes informações:

| Limite superior |                 |
|-----------------|-----------------|
| OK Massa alvo   |                 |
| LO              | Limite inferior |

#### Sinal acústico:

O sinal acústico depende da configuração do menu  $< \exists E \exists u P \Rightarrow \exists E B P r >$ , consulte o cap. 13.3.1.

#### Realização:

#### 1. Definição da massa alvo e da tolerância

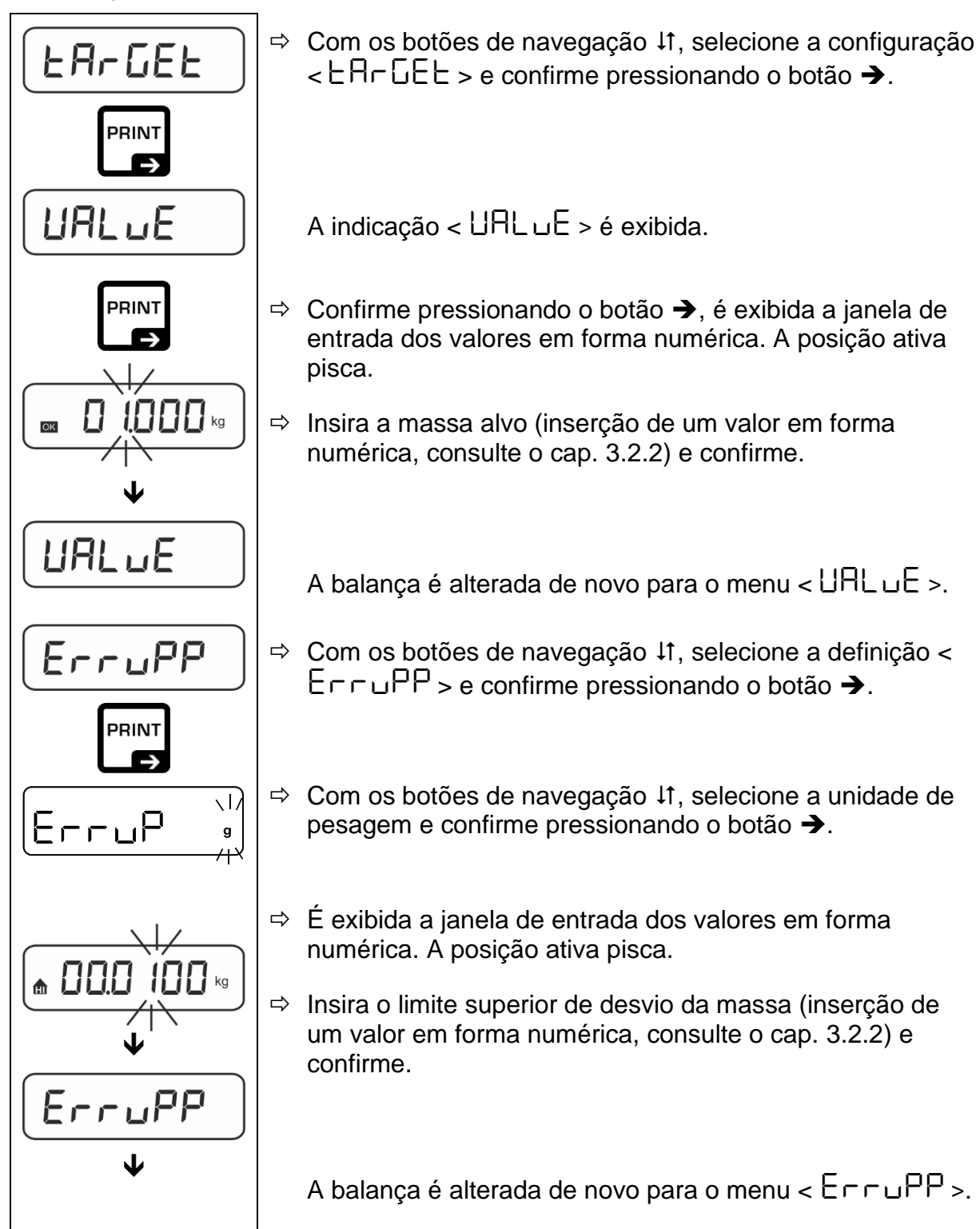

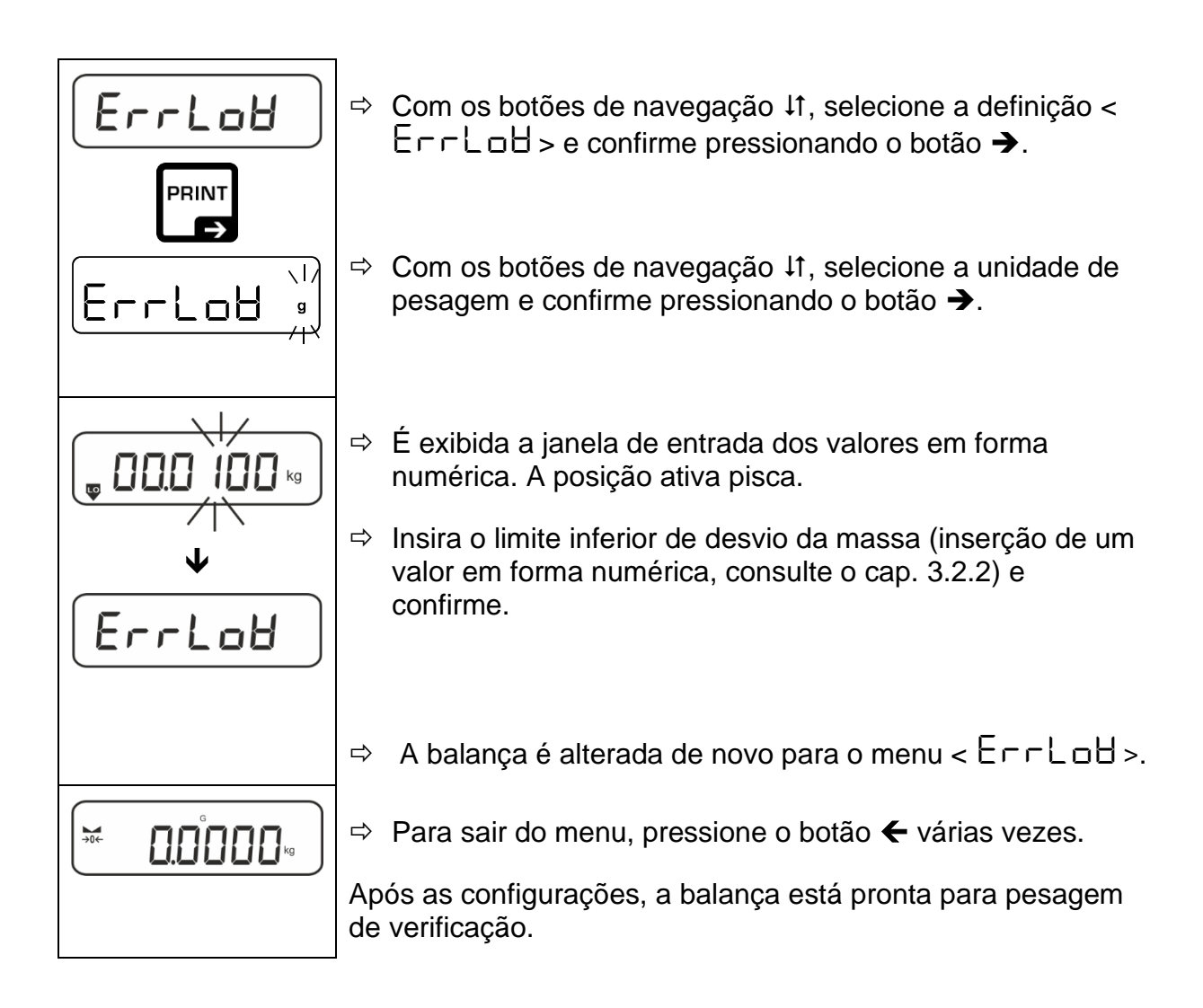

# 3. Iniciar um verificação de tolerância:

Coloque o material pesado e, com base nos marcadores de tolerância / sinal acústico, verifique se o material pesado está dentro do intervalo de tolerância definido.

| Material pesado abaixo<br>da tolerância definida                                                                                                    | Material pesado dentro<br>do intervalo de<br>tolerância definido | Material pesado acima<br>da tolerância definida |
|----------------------------------------------------------------------------------------------------|------------------------------------------------------------------|-------------------------------------------------|
| Generation of the second second secon |                                                                  |                                                 |

**1** Os valores inseridos são válidos até que novos valores sejam inseridos.

Para limpar os valores, selecione a configuração do menu < と用┌└Eと > ➡ < ∟LE用┌ > e confirme pressionando o botão ➔.

# 12.2.2 Pesagem de verificação

Exceder os limites (para baixo e para cima) é indicado por um sinal ótico (marcadores de tolerância) e um sinal acústico (se for ativado no menu).

#### Sinal ótico:

Os marcadores de tolerância fornecem as seguintes informações:

| <b>f</b> | Massa da amostra acima da tolerância definida               |  |
|----------|-------------------------------------------------------------|--|
| ОК       | Massa da amostra dentro do intervalo de tolerância definido |  |
| LO       | Massa da amostra abaixo da tolerância definida              |  |

#### Sinal acústico:

O sinal acústico depende da configuração do menu <  $\Box E \Box P > \Rightarrow < \Box E E \Box P > \Rightarrow < \Box E E P E r >, consulte o cap. 13.3.1.$ 

# Realização:

# 1. Definição dos valores limite

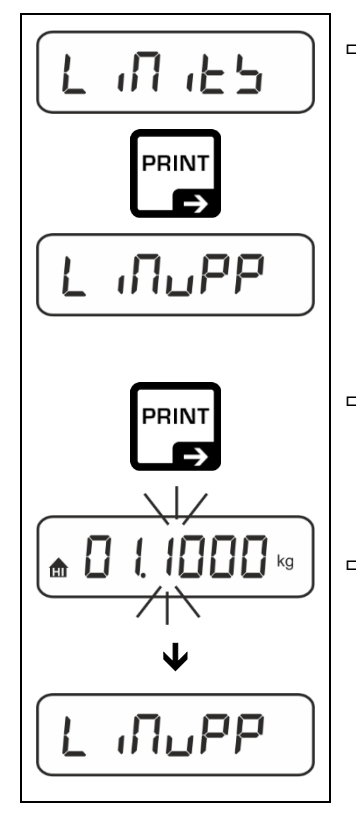

Com os botões de navegação ↓1, selecione a configuração < L □□ □ □ □ □ □ □ > e confirme pressionando o botão →.

A indicação < L  $\Pi \sqcup PP$  > é exibida.

- ⇒ Confirme pressionando o botão →, é exibida a janela de entrada dos valores em forma numérica que permite inserir o valor de limite superior. A posição ativa pisca.
- ⇒ Insira o valor de limite superior (inserção de um valor em forma numérica, consulte o cap. 3.2.2) e confirme.

A balança é alterada de novo para o menu < L  $\Pi \Box PP$  >.

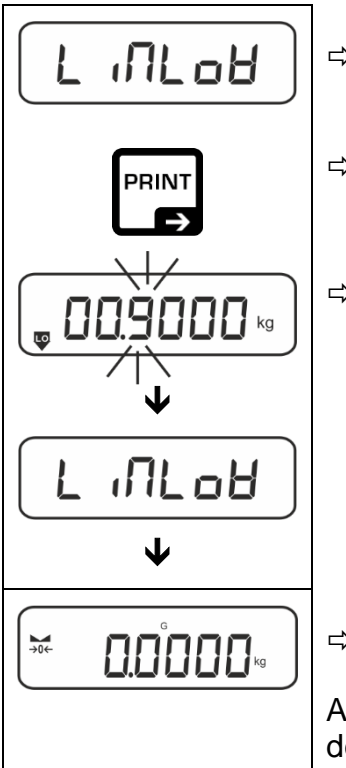

⇒ Usando os botões de navegação ↓1, selecione a configuração < L (□L□H >.

- ⇒ Confirme pressionando o botão →, é exibida a janela de entrada dos valores em forma numérica que permite inserir o valor de limite inferior. A posição ativa pisca.
- ⇒ Insira o valor de limite inferior (inserção de um valor em forma numérica, consulte o cap. 3.2.2) e confirme.

A balança é alterada de novo para o menu < L  $\Pi$ L $\Box$ H >.

⇒ Para sair do menu, pressione o botão ← várias vezes.

Após as configurações, a balança está pronta para pesagem de verificação.

# 2. Iniciar um verificação de tolerância:

Coloque o material pesado e, com base nos marcadores de tolerância / sinal acústico, verifique se o material pesado está dentro do intervalo de tolerância definido.

| Material pesado abaixo<br>da tolerância definida | Material pesado dentro<br>do intervalo de<br>tolerância definido | Material pesado acima<br>da tolerância definida |
|--------------------------------------------------|------------------------------------------------------------------|-------------------------------------------------|
| G C.8854 kg                                      |                                                                  |                                                 |

Os valores inseridos são válidos até que novos valores sejam inseridos.

Para limpar os valores, selecione a configuração do menu <  $L \Pi L > \Rightarrow$  <  $\Box L \in \mathbb{R}$  > e confirme pressionando o botão  $\Rightarrow$ .

1

# 13 Menu

# 13.1 Navegação no menu

# Chamar o menu:

| Menu da aplicação                                                                         | Menu de configuração                                                                                                    |
|-------------------------------------------------------------------------------------------|----------------------------------------------------------------------------------------------------|
|                                                                                           |                                                                                                    |
| Pressione e segure o botão <b>TARE</b> até que o primeiro ponto do menu de seja mostrado. | Pressione e segure o botão <b>TARE</b> e<br><b>ON/OFF</b> ao mesmo tempo até que o<br>primeiro ponto do menu de configuração<br>seja mostrado. |

# Seleção e definição dos parâmetros:

| Avanças e retroceder num<br>nível                                  | Utilizando os botões de navegação, pode selecionar<br>os blocos de menu individuais em sequência.<br>Avance com o botão de navegação ♥.<br>Retroceda com o botão de navegação ♠. |
|--------------------------------------------------------------------|----------------------------------------------------------------------------------------------------|
| Ativar o ponto do menu /<br>confirmar seleção                      | Pressione o botão de navegação ➔.                                                                                                    |
| Voltar ao nível anterior do<br>menu / voltar ao modo de<br>pesagem | Pressione o botão de navegação 🗲.                                                                                                    |

### 13.2 Menu da aplicação

O menu da aplicação permite um acesso rápido e direcionado à aplicação selecionada (consulte o cap. 9).

1

Para a visão geral das configurações específicas da aplicação consulte a descrição de cada aplicação.

# 13.3 Menu de configuração

No menu de configuração, é possível ajustar as configurações da balança / o método de comportamento da balança às suas necessidades (por exemplo, condições ambientais, processos especiais de pesagem).

Estas configurações são globais e independentes da aplicação selecionada (menos a configuração < buヒヒロロム >).

|             | Nivol 2 | Outros níveis / descrição<br>Descrição  |                                                      |  |
|-------------|---------|-----------------------------------------|------------------------------------------------------|--|
| NIVEL       | NIVEI Z |                                         |                                                      |  |
| cAL         | cALEHE  | ➔ Ajuste externo, consulte o cap. 7.8.1 |                                                      |  |
| Ajuste      | cALEud  | ➔ Ajuste e<br>cap. 7.8                  | xterno definido pelo utilizador, consulte o<br>.2    |  |
|             | GrAAdd  | ➔ Constan cap. 7.8                      | te de gravidade no local de ajuste, consulte o<br>.3 |  |
|             | նոԶսՏԸ  | ➔ Constan cap. 7.8                      | te de gravidade no local de ajuste, consulte o<br>.4 |  |
| coN         | -5232   | bAud                                    | 600                                                  |  |
| Comunicação | ¢       |                                         | 1500                                                 |  |
|             | აეგ-მ   |                                         | 2400                                                 |  |
|             |         |                                         | 4800                                                 |  |
|             |         |                                         | 9600                                                 |  |
|             |         |                                         | 14400                                                |  |
|             |         |                                         | 19200                                                |  |
|             |         |                                         | 38400                                                |  |
|             |         |                                         | 57600                                                |  |
|             |         |                                         | 1 15200                                              |  |
|             |         |                                         | 128000                                               |  |
|             |         |                                         | 256000                                               |  |
|             |         | 98F8                                    | 7d6 its                                              |  |
|             |         |                                         |                                                      |  |
|             |         | PAr ity                                 | nonE                                                 |  |
|             |         |                                         |                                                      |  |
|             |         |                                         |                                                      |  |
|             |         | Stop                                    |                                                      |  |
|             |         |                                         |                                                      |  |
|             |         | hHndbh<br>-                             |                                                      |  |
|             |         | Protoc                                  | hcP                                                  |  |
|             | 8680    | on                                      |                                                      |  |
|             |         | oFF                                     |                                                      |  |

| 13.3.1 Visao deral do menu < DEEUE > | 13.3.1 Visão | deral do menu | < 5660P > |
|--------------------------------------|--------------|---------------|-----------|
|--------------------------------------|--------------|---------------|-----------|

| Pr int       | intFcE |            | -5232      |                                         | Interface RS-                                                                                                    | 232*                                                                                                    |
|--------------|--------|------------|------------|-----------------------------------------|----------------------------------------------------------------------------------------------------|----------------------------------------------------------------------------------------------------|
| Transferênci |        |            |            |                                         | Interface USB*                                                                                                    |                                                                                                    |
| a de dados   |        | b-dcu      |            | * apenas em conexão com a tomada<br>KUP |                                                                                                    |                                                                                                    |
|              | აიი    |            | <u>on</u>  |                                         | Para ativar /                                                                                                    | desativar o modo de                                                                                                    |
|              |        | . <b>-</b> | oFF        |                                         | totalização, c                                                                                                    | onsulte o cap. 14.2.1                                                                                                    |
|              | PrNodE | ברים       |            |                                         | on, oFF                                                                                                    |                                                                                                    |
|              |        |            | IHnuHi     | -                                       | Transferência<br>o botão <b>PRIN</b>                                                                                          | a de dados após pressionar<br>I <b>T</b> , consulte o cap. 14.2.2                                                                                                    |
|              |        |            | RutoPr     | -                                       | on, oFF                                                                                                    |                                                                                                    |
|              |        |            |            |                                         | Transferência<br>um valor de p<br>consulte o ca<br>novo depois<br>zero e estabi<br>configuraçõe<br>possibilidade<br>5). < 고머지 | a automática de dados com<br>besagem estável e positivo,<br>p. 14.2.3. É transferido de<br>de exibir a indicação de<br>lizar, dependendo das<br>$s < \Box \neg \Pi \neg \Box E >$ ,<br>de escolha: (off, 1, 2, 3, 4,<br>$\Box E >$ define o coeficiente |
|              |        |            |            |                                         | para <i>d</i> . Esse<br>determina o l                                                                                         | fator multiplicado por <i>d</i><br>imite acima do qual o valor                                                                                                    |
|              |        |            |            |                                         | nao e mais va                                                                                                    | alido como estavel.                                                                                                    |
|              |        |            |            |                                         |                                                                                                    | Dofinição do ciclo do                                                                                                    |
|              |        |            |            |                                         | JFEED                                                                                                    | transferência de dados                                                                                                    |
|              |        |            |            |                                         |                                                                                                    | Consulte o cap. 14.2.4                                                                                                    |
|              |        |            | coot       |                                         | JEro                                                                                                    | on, oFF                                                                                                    |
|              |        |            |            | on                                      |                                                                                                    | 0 (sem carga) também<br>transferência contínua                                                                                                    |
|              |        |            |            |                                         | ъеяьсе                                                                                                    | on, oFF                                                                                                    |
|              |        |            |            |                                         |                                                                                                    | Transferência apenas de<br>valores estáveis                                                                                                    |
|              |        | 86 юнг     | 56LP-1     | =                                       | on, oFF                                                                                                    | Transferência do valor de<br>massa exibido                                                                                                    |
|              |        |            |            |                                         | նունն                                                                                                    | on, oFF                                                                                                    |
|              |        |            |            |                                         | nEt                                                                                                    | on, oFF                                                                                                    |
|              |        |            |            |                                         | FUL                                                                                                    | on, oFF                                                                                                    |
|              |        |            | 6ntPr <br> | 2                                       | ForNAL                                                                                                    | LonG (protocolo de<br>medição estendido)                                                                                                    |
|              |        |            |            |                                         |                                                                                                    | שלים (protocolo de<br>medição padrão)                                                                                                    |
|              |        | LAYout     | nonE       |                                         | on, oFF Si                                                                                                    | stema padrão                                                                                                    |
|              |        |            |            |                                         | NodEL                                                                                                    | on, oFF                                                                                                    |
|              |        |            | , SF-      |                                         |                                                                                                    | Transferência da<br>designação do modelo de<br>balança                                                                                                    |
|              |        |            | , ייבי     |                                         | SEr (AL                                                                                                    | on, oFF                                                                                                    |
|              |        |            |            |                                         |                                                                                                    | Transferência do número<br>de série da balança                                                                                                    |
|              |        | רורי       | no         |                                         | Sem apagar                                                                                                    | configurações                                                                                                    |
|              |        |            | 965        |                                         | Apagar config                                                                                                    | gurações                                                                                                    |

| <b>BEEPEr</b>                                                                                   | REYS  | oFF                                                              | Ativar / desativ                                                                                                    | ar o sinal acústico quando o                                  |
|-------------------------------------------------------------------------------------------------|-------|------------------------------------------------------------------|----------------------------------------------------------------------------------------------------|---------------------------------------------------------------|
|                                                                                                 |       |                                                                  |                                                                                                    | Sinal acústico desligado                                      |
|                                                                                                 | ENEEN |                                                                  |                                                                                                    |                                                               |
|                                                                                                 |       | ch-oĥ                                                            |                                                                                                    | Padrão                                                        |
|                                                                                                 |       |                                                                  | L D L D<br>F A L F                                                                                                    | Rápido                                                        |
|                                                                                                 |       |                                                                  | r nge                                                                                                    | Contínuo                                                      |
|                                                                                                 |       |                                                                  | oFF                                                                                                    | Sinal acústico desligado                                      |
|                                                                                                 |       |                                                                  | 51 oH                                                                                                    | Lento                                                         |
|                                                                                                 |       | ch-Lo                                                            | <u>5600</u><br>58d                                                                                                    | Padrão                                                        |
|                                                                                                 |       |                                                                  | FASE                                                                                                    | Rápido                                                        |
|                                                                                                 |       |                                                                  | cont.                                                                                                    | Contínuo                                                      |
|                                                                                                 |       |                                                                  | oFF                                                                                                    | Sinal acústico desligado                                      |
|                                                                                                 |       |                                                                  | 5608                                                                                                    | Lento                                                         |
|                                                                                                 |       | ch-h                                                             | 560                                                                                                    | Padrão                                                        |
|                                                                                                 |       |                                                                  | FASE                                                                                                    | Rápido                                                        |
|                                                                                                 |       |                                                                  | cont.                                                                                                    | Contínuo                                                      |
| RutoFF<br>Função de<br>desligamento<br>automático ao<br>trabalhar com<br>alimentação da bateria |       | oFF                                                              | Função de desligamento automático desligada                                                                                          |                                                               |
|                                                                                                 | NodE  | Яче                                                              | Desligamento automático da balança após<br>o tempo definido no ponto do menu <<br>L ເກີE > sem alteração da carga ou sem<br>operação |                                                               |
|                                                                                                 |       | onl YO                                                           | Desligamento automático apenas com<br>indicação de zero                                                                              |                                                               |
|                                                                                                 | ΕNE   | 305<br>10 m<br>20 m<br>50 m<br>300 m                             | Desligamento<br>o tempo definio<br>ou sem operaç                                                                                     | automático da balança após<br>do sem alteração da carga<br>ão |
| Ruton<br>Função de ligação<br>automática quando                                                 | on    | Quando conectada à rede elétrica, a balança liga automaticamente |                                                                                                    |                                                               |
| conectada à rede<br>elétrica                                                                    | oFF   | Função de ligação automática desativada                          |                                                                                                    |                                                               |

| buttonט<br>Ocupação dos botões |        |                             | dEFAult                                                                                                    | Configuração padrão,<br>consulte o cap. 8.5                                                                    |                                                                                                    |
|--------------------------------|--------|-----------------------------|----------------------------------------------------------------------------------------------------|----------------------------------------------------------------------------------------------------|----------------------------------------------------------------------------------------------------|
| 1 - 3                          |        |                             | oFF                                                                                                    | Botão desativado                                                                                               |                                                                                                    |
|                                |        |                             | טה וב                                                                                                    | Definição da unidade de<br>pesagem, consulte o<br>cap. 10.4.1                                                  |                                                                                                    |
|                                |        |                             | NodE                                                                                                    | Seleção de aplicação da<br>balança, consulte o cap. 9                                                          |                                                                                                    |
|                                |        |                             |                                                                                                    | hold                                                                                                    | Realizar a função HOLD,<br>consulte o cap. 10.3<br>* apenas para a aplicação<br><pesagem></pesagem> |
|                                |        |                             | PERrE                                                                                                    | Abrir as configurações da<br>função PRE-Tare, consulte<br>o cap. 10.2                                          |                                                                                                    |
|                                | chAnGE | 58u5h<br>¢                  |                                                                                                    | * apenas para a aplicação<br><pesagem>, <pesagem<br>com intervalo de<br/>tolerância&gt;</pesagem<br></pesagem> |                                                                                                    |
|                                |        | ԼԲսՏհ                       | гЕF                                                                                                    | Definição do número de<br>peças de referência,<br>consulte o cap. 11.2.1                                       |                                                                                                    |
|                                |        |                             |                                                                                                    | * apenas para a aplicação<br><determinação do="" número<br="">de peças&gt;</determinação>                      |                                                                                                    |
|                                |        |                             | 1.0.65                                                                                                    | Abrir as configurações de<br>pesagem de controlo,<br>consulte o cap. 12.2.2                                    |                                                                                                    |
|                                |        |                             |                                                                                                    | * apenas para a aplicação<br><pesagem com="" intervalo<br="">de tolerância&gt;</pesagem>                       |                                                                                                    |
|                                |        |                             |                                                                                                    | Abrir as configurações de<br>pesagem alvo, consulte o<br>cap. 12.2.1                                           |                                                                                                    |
|                                |        |                             |                                                                                                    | * apenas para a aplicação<br><pesagem com="" intervalo<br="">de tolerância&gt;</pesagem>                       |                                                                                                    |
| ել նել                         | NodE   | ALUAYS                      | Luz de fundo d                                                                                                    | constantemente ligada                                                                                          |                                                                                                    |
| Luz de fundo do visor          |        | E MEr                       | Desligamento automático da luz de fundo<br>após o tempo definido no ponto do menu <<br>L ιΠΕ > sem alteração da carga ou sem<br>operação |                                                                                                    |                                                                                                    |
|                                |        | ло БС                       | Luz de fundo constantemente desligada                                                                                                    |                                                                                                    |                                                                                                    |
|                                | F WE   | 55                          | Definir após quanto tempo sem alterar a<br>carga ou sem operação a luz de fundo é<br>desligada automaticamente.                          |                                                                                                    |                                                                                                    |
|                                |        | 105                         |                                                                                                    |                                                                                                    |                                                                                                    |
|                                |        |                             |                                                                                                    |                                                                                                    |                                                                                                    |
|                                |        | 20                          |                                                                                                    |                                                                                                    |                                                                                                    |
|                                |        | <u>- 511 in</u><br>- 300 in |                                                                                                    |                                                                                                    |                                                                                                    |

| ERFEFG<br>Intervalo de tarar          | IDD %<br>¢<br>ID %                                                                          | Definição do intervalo máximo de tara, a possibilidade de escolha: 10–100 %. Inserção de um valor em forma numérica, consulte o cap. 3.2.2.                                                                                                    |  |  |
|---------------------------------------|---------------------------------------------------------------------------------------------|----------------------------------------------------------------------------------------------------|--|--|
| 2trAch                                | on                                                                                          | Retenção automática de zero [ <u>&lt;</u> 3 <i>d</i> ]                                                                                                    |  |  |
| Retenção de zero                      | oFF                                                                                         | Se a quantidade de material pesado for ligeiramente<br>reduzida ou aumentada, então o mecanismo de<br>"compensação e estabilização" incorporado na<br>balança pode dar resultados de pesagem incorretos!<br>(Exemplo: fluxo lento de líquido do recipiente colocado<br>na balança, processos de evaporação.) |  |  |
|                                       |                                                                                             | Ao dispensar com pequenas flutuações de peso, recomenda-se desativar esta função.                                                                                                    |  |  |
| un וב'ש<br>Unidades                   | unidades de<br>pesagem<br>disponíveis /<br>unidade da<br>aplicação,<br>consulte o<br>cap. 1 | <ul> <li>□n, □FF</li> <li>Esta função determina quais unidades de pesagem devem estar disponíveis no menu de uma determinada aplicação &lt; □□ □ └ &gt;. No menu de uma determinada aplicação, existem unidades para as quais a configuração &lt; □□ &gt; foi selecionada.</li> </ul>                        |  |  |
| NodES<br>Aplicações da balança        | 8E ih                                                                                       | Pesagem                                                                                                    |  |  |
| Count Determinação do número de peças |                                                                                             | Determinação do número de peças                                                                                                    |  |  |
|                                       | chEch                                                                                       | Pesagem com intervalo de tolerância                                                                                                    |  |  |
| rESEE                                 | Restaurar as cor                                                                            | nfigurações de fábrica da balança                                                                                                    |  |  |

# 14 Comunicação com periféricos usando a porta KUP

As interfaces permitem a troca de dados de pesagem com os periféricos conectados.

A transferência pode ser feita para uma impressora, computador ou indicadores de controlo. Por outro lado, permite emitir comandos de controlo e introduzir dados utilizando dispositivos ligados.

As balanças vêm de série com uma tomada KUP universal (KERN Universal Port).

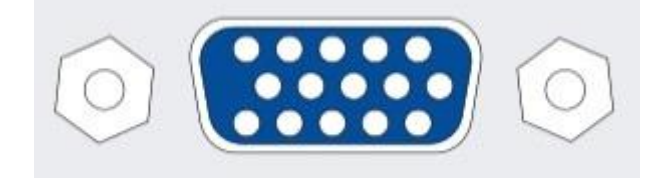

Tomada KUP

Pode ver todos os adaptadores disponíveis da interface KUP na nossa loja online:

http://www.kern-sohn.com

#### 14.1 KERN Communications Protocol (protocolo de interface da KERN)

O protocolo KCP é um conjunto padronizado de comandos de interface para balanças KERN, que permite chamar e controlar vários parâmetros e funções do dispositivo. Graças a isso, os dispositivos da KERN com protocolo KCP podem ser facilmente conectados a um computador, sistemas de controlo industrial e outros sistemas digitais. Uma descrição detalhada pode ser encontrada no manual "KERN Communication Protocol" disponível no Centro de Downloads no sítio da KERN (www.kern-sohn.com).

Para ativar o protocolo KCP, siga as descrições na visão geral do menu no manual de uma determinada balança.

O protocolo KCP é baseado em comandos simples e respostas no formato ASCII. Cada interação consiste num comando, ou argumentos separados por espaços, e é terminada com comandos <CR>< LF>.

Os comandos do protocolo KCP suportados pela balança podem ser exibidos enviando uma consulta composta pelos comandos "I0" e CR LF.

| 10  | Mostrar todos os comandos KCP implementados       |
|-----|---------------------------------------------------|
| S   | Enviar um valor estável                           |
| SI  | Enviar um valor atual (também instável)           |
| SIR | Enviar um valor atual (também instável) e repetir |
| Т   | Tarar                                             |
| Z   | Colocar a zero                                    |

Lista dos comandos mais utilizados do protocolo KCP:

Exemplo:

| Comando                | S                              |                                                                                                    |
|------------------------|--------------------------------|----------------------------------------------------------------------------------------------------|
| Possíveis<br>respostas | S_S100.00_g<br>S_I<br>S_+ or S | Aceitar o comando, iniciar a execução do comando<br>Outro comando está a ser executado, tempo esgotado,<br>sobrecarga ou carga insuficiente |

### 14.2 Funções de transferência de dados

# 14.2.1 Modo de soma < └u∏ >

Esta função permite adicionar valores de pesagem individuais à memória da soma depois de pressionar o botão e depois de conectar uma impressora opcional, imprimi-los.

#### Activação das funções:

- No menu de configuração, chame a configuração do menu < Pr inE > →
  < └u□> e confirme pressionando o botão →.
- Com os botões de navegação ↓1, selecione a configuração < □□ > e confirme pressionando o botão →.
- ⇒ Pressione o botão de navegação repetidamente para sair do menu €.

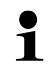

Requisito inicial: configuração do menu

< PrNodE > = = < NAnuAL > = < on >

#### Totalização do material pesado:

- ⇒ Se necessário, coloque um recipiente vazio na balança e tare a balança.
- ⇒ Coloque o primeiro material pesado. Aguarde até que o indicador de estabilização (► ◄) apareça e, em seguida, pressione o botão de PRINT. A indicação altera primeiro para < sum1 > e depois para o valor de massa atual. O valor de massa é armazenado e enviado para a impressora. O símbolo ∑ é exibido. Remova o material pesado.
- ⇒ Coloque o segundo material pesado. Aguarde até que o indicador de estabilização (► ◄) apareça e, em seguida, pressione o botão de PRINT. A indicação altera primeiro para < ५५००२ > e depois para o valor de massa atual. O valor de massa é armazenado e enviado para a impressora. Remova o material pesado.
- Totalize a massa do próximo material pesado, procedendo conforme descrito acima.
- ⇒ Este procedimento pode ser repetido tantas vezes quanto quiser até que o intervalo de pesagem esteja esgotado.

#### Visualização e transferência da soma "Total":

Pressione e segure o botão PRINT. O número de pesagens e a massa total são exibidos.

A memória da sima é apagada; o símbolo [ $\Sigma$ ] apaga.

#### Modelo de protocolo (KERN YKB-01N):

PRINT 3 Primeira pesagem 1 No. 1.9993 kg S S N : PRINT Τ: 0.0000 kg 1.9993 kg G:C : 1.9993 kg Segunda pesagem No. Z 0.9992 kg S S N : т: 0.0000 kg PRINT 0.9992 kg G:C : 2.9985 kg з Terceira pesagem No. 0.4992 kg S S N : 0.0000 kg T : PRINT 0.4992 kg G: 6 C: 3.4977 kg З No. Número de pesagens / 3.4977 kg C: total

# Configuração do menu $< P \cap O \cap dE > \rightarrow < F \cap O \cap AE > \rightarrow < S \cap C \cap AE > \rightarrow < S \cap C \cap AE > \rightarrow$

#### Modelo de protocolo (KERN YKB-01N):

Configuração do menu

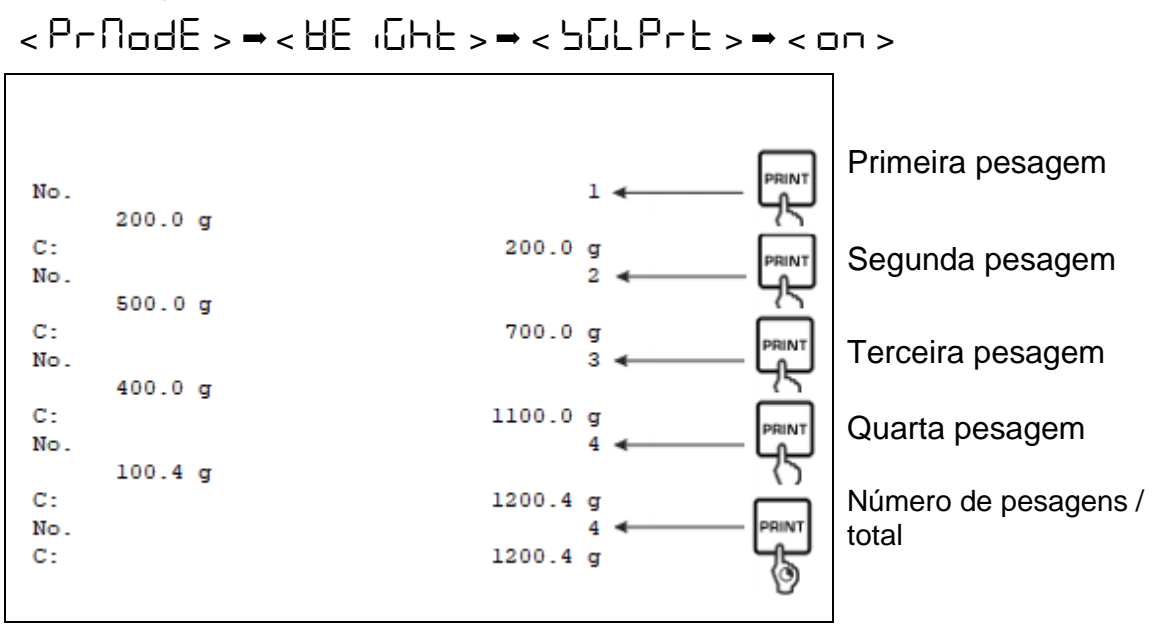

# 14.2.2 Transferência de dados quando o botão PRINT < manual > é pressionado

#### Activação das funções:

- ⇒ No menu de configuração, chame a configuração do menu  $< P \vdash \square \vdash > \rightarrow$  $< P \vdash \square \square \vdash = > \rightarrow < \vdash \square \vdash = = < \square \vdash = = > \rightarrow$ .
- ⇒ Com os botões de navegação ↓1, selecione a configuração < □□ > e confirme pressionando o botão →.
- ⇒ Pressione o botão de navegação repetidamente para sair do menu €.

#### Colocação do material pesado:

- ⇒ Se necessário, coloque um recipiente vazio na balança e tare a balança.
- Coloque o material pesado. O valor de pesagem é transferido quando o botão PRINT é pressionado.

# 14.2.3 Transferência automática de dados < Auto>

A transferência de dados ocorre automaticamente sem pressionar o botão **PRINT**, desde que as condições de transferência apropriadas sejam atendidas, dependendo da configuração no menu.

# Ativar a função e definir a condição de transferência:

- ⇒ No menu de configuração, chame a configuração do menu < P r r r L > = $<math>< P r \Pi \Box dE > = < E r$  r L > e confirme pressionando o botão =.
- ⇒ Para transferir automaticamente os dados usando os botões de navegação ↓1, selecione a configuração do menu < 日山と□ > e confirme pressionando o botão →.
- ⇒ Com os botões de navegação ↓1, selecione a configuração < □□ > e confirme pressionando o botão →. A indicação < □□ R□□E > é exibida.
- ➡ Confirme pressionando ➔ e usando os botões de navegação ↓1, defina a condição de transferência solicitada.
- ⇒ Confirme pressionando o botão →.
- ⇒ Pressione o botão de navegação repetidamente para sair do menu €.

# Colocação do material pesado:

- ⇒ Se necessário, coloque um recipiente vazio na balança e tare a balança.
- Coloque o material pesado, aguarde até que o indicador de estabilização (

   apareça.
   O volor de pesagam é enviado eutometicomento.

O valor de pesagem é enviado automaticamente.

# 14.2.4 Transferência contínua de dados < cont >

#### Ativar a função e definir o ciclo de transferência:

- ⇒ No menu de configuração, chame a configuração do menu  $< P_{\neg \neg \Box} + > \Rightarrow$  $< P_{\neg \square} \Box = < E_{\neg \neg} \Box > e confirme pressionando o botão <math>\Rightarrow$ .
- ⇒ Para transferir os dados continuamente usando os botões de navegação ↓1, selecione a configuração do menu < □□□L > e confirme pressionando o botão →.
- ⇒ Com os botões de navegação ↓1, selecione a configuração < □□ > e confirme pressionando o botão →.
- $\Rightarrow$  A indicação <  $\square$  PEEd > é exibida.
- ⇒ Confirme pressionando o botão → e usando os botões de navegação ↓1, defina o ciclo desejado (inserção de valores em forma numérica, consulte o cap. 3.2.2).
- ⇒ Defina a condição de transferência desejada para <2Ero> e <5EA6LE>.
- ⇒ Pressione o botão de navegação repetidamente para sair do menu €.

#### Colocação de material pesado

- ⇒ Se necessário, coloque um recipiente vazio na balança e tare a balança.
- $\Rightarrow$  Coloque o material pesado.
- ⇒ Os valores de pesagem são transmitidos de acordo com o ciclo definido.

Modelo de protocolo (KERN YKB-01N):

| S | D | 1.9997 | kg |
|---|---|--------|----|
| S | D | 1.9999 | kg |
| S | D | 1.9999 | kg |
| S | D | 1.9999 | kg |
| S | S | 2.0000 | kg |
| S | S | 2.0000 | kg |
| s | S | 2.0000 | kg |
| 5 | S | 2.0000 | kg |
| 5 | D | 1.9998 | kg |
| S | D | 1.9998 | kg |
| S | D | 2.0002 | kg |
| 5 | D | 2.4189 | kg |
| 5 | D | 2.9998 | kg |
| 5 | D | 2.9996 | kg |
| S | D | 2.9996 | kg |
| S | D | 2.9997 | kg |
| s | D | 2.9997 | kg |
| S | S | 2.9996 | kg |
|   |   | 2.9996 | kg |

#### 14.3 Formato de dados

- No menu de configuração, chame a configuração do menu < Pr inE > →
  < Pr∩odE > → < UE iohE > → < ontPrE > e confirme pressionando o botão →.
- ⇒ Com os botões de navegação ↓1, selecione a definição do menu < F□¬□□□□□□ > e confirme pressionando o botão →.
- ⇒ Usando os botões de navegação ↓1, selecione a configuração desejada.
   Possibilidade de escolha:
  - < 5hort > protocolo de medição padrão

<Lonus protocolo de medição

- ⇒ Confirme a configuração pressionando o botão 

  →.
- ⇒ Pressione o botão de navegação repetidamente para sair do menu €.

#### Modelo de protocolo (KERN YKB-01N):

| Forl           | NAE <del>-</del> Shor | ۰Ŀ                                  | ForNAt → LonG                                                                          |
|----------------|-----------------------|-------------------------------------|----------------------------------------------------------------------------------------|
| N:<br>T:<br>G: | SS                    | 2.0000 kg<br>0.5000 kg<br>2.5000 kg | N:<br>5 D 2.0000 kg<br>Tara weight after x:<br>0.5000 kg<br>Gross weight:<br>2.5000 kg |

# 15 Cuidados, manutenção, eliminação

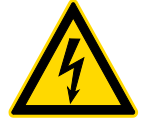

Desligue o dispositivo da tensão de operação antes de realizar qualquer trabalho de manutenção, limpeza e reparação.

#### 15.1 Limpeza

Não use agentes de limpeza agressivos (solvente, etc.), mas limpe o dispositivo apenas com um pano embebido em licor de sabão neutro. O líquido não deve entrar no dispositivo. Limpe com um pano seco e macio.

Resíduos soltos de amostras / pó podem ser cuidadosamente removidos com uma escova ou um aspirador manual.

#### Remova imediatamente o material pesado derramado.

#### 15.2 Cuidados e manutenção

- A máquina só pode ser operada e mantida por técnicos de serviço treinados e autorizados pela KERN.
- ⇒ Desconecte da rede elétrica antes de abrir.

#### 15.3 Eliminação

A eliminação da embalagem e do dispositivo deve ser realizada de acordo com a lei, nacional ou regional, vigente no local de uso do dispositivo.

# 16 Assistência em caso de pequenas falhas

Em caso de interrupção do programa, a balança deve ser desligada por um tempo e desconectada da rede. O processo de pesagem deve então ser reiniciado.

| Interferência                                       | Causa possível                                                                                                    |
|-----------------------------------------------------|----------------------------------------------------------------------------------------------------|
| O indicador de massa não<br>acende.                 | <ul> <li>A balança não está ligada.</li> <li>Conexão de rede interrompida (cabo de rede desconectado/danificado).</li> <li>Perda de tensão da rede elétrica.</li> </ul>                                                                                                    |
| A indicação de massa altera<br>continuamente        | <ul> <li>Corrente / movimento de ar.</li> <li>Vibração da mesa / piso.</li> <li>A placa de pesagem está em contacto com corpos<br/>estranhos.</li> <li>Campos eletromagnéticos / cargas eletrostáticas<br/>(selecione um local de instalação diferente /<br/>desligue o dispositivo de interferência, se for<br/>possível).</li> </ul> |
| O resultado da pesagem<br>está obviamente incorreto | <ul> <li>A indicação de peso não foi colocada a zero.</li> <li>Ajuste incorreto.</li> <li>Balança mau colocada.</li> <li>Existem fortes flutuações de temperatura.</li> <li>O tempo de aquecimento não foi mantido.</li> <li>Campos eletromagnéticos / cargas eletrostáticas</li> </ul>                                                |

 Campos eletromagnéticos / cargas eletrostáticas (selecione um local de instalação diferente / desligue o dispositivo de interferência, se for possível).

# 17 Mensagens de erro

| Mensagem de<br>erro | Explicação                                  |
|---------------------|---------------------------------------------|
| 5F 1U 1F            | Ultrapassagem da faixa de zero (para cima)  |
| undErl              | Ultrapassagem da faixa de zero (para baixo) |
| ოახმხ               | Carga instável                              |
| θεοηδ               | Erro de ajuste                              |
| LJ                  | Carga insuficiente                          |
| []                  | Sobrecarga                                  |
| LobAt               | Capacidade das pilhas / da bateria esgotada |